## Intel Virtual RAID On CPU (VROC) Storage Configurator

Lenovo ThinkStation PX, P7, P5

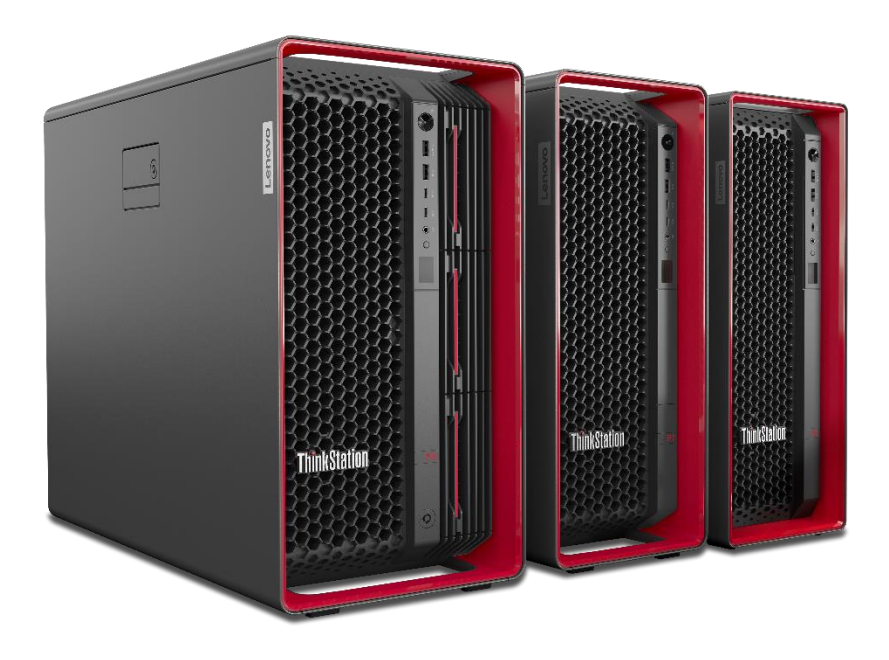

# Lenovo

## **Table of Contents**

| Overview                                     | 3  |
|----------------------------------------------|----|
| Section 1 – Intel Virtual RAID On CPU (VROC) | 4  |
| Section 2 – Levels of Support                | 8  |
| Section 3 – VMD Mapping                      | 9  |
| Section 3 – How to Enable NVMe RAID          | 12 |
| Section 4 – How to Create NVMe RAID          | 17 |
| Section 5 – How to Enable SATA RAID          | 28 |
| Section 6 – How to Create a SATA RAID        | 31 |
| Revision History                             | 39 |

## Lenovo

## Overview

The ThinkStation PX, P7, and P5 workstations offer an enterprise RAID solution through Intel's Virtual RAID On CPU (VROC) hardware upgrade key. The Intel VROC solution supports multiple Volume Management Devices (VMDs) to be able to RAID a vast number of PCIe NVMe solid state drives as well as SATA drives. The following document provides detailed guidance for users to optimally configure their onboard Intel RAID storage options in the ThinkStation PX, P7, and P5 platforms.

## Section 1 – Intel Virtual RAID On CPU (VROC)

There are two types of Intel VROC modules supported on the Lenovo ThinkStation PX, P7, and P5 platforms. Table 1 below shows the available Intel VROC options that can be utilized on each of these ThinkStation platforms.

| Intel Virtual RAID on CPU (VROC)                                | Picture                             | RAID Types Supported |
|-----------------------------------------------------------------|-------------------------------------|----------------------|
| <b>Basic</b><br>(FRU: 00FC973)<br>(Lenovo Option: N/A)          | VROCSTANMOD<br>VROCSTANMOD<br>TABLE | RAID 0, 1, and 10    |
| <b>Premium</b><br>(FRU: 00FC974)<br>(Lenovo Option: 4XH0Q89603) |                                     | RAID 0, 1, 5, and 10 |

Table 1 - Intel VROC Options

Note: Only one Intel VROC module can be installed per system.

#### ThinkStation PX – VROC Header Location

The figure below shows the Intel VROC header location on the ThinkStation PX motherboard. The VROC module should latch into the header when fully inserted.

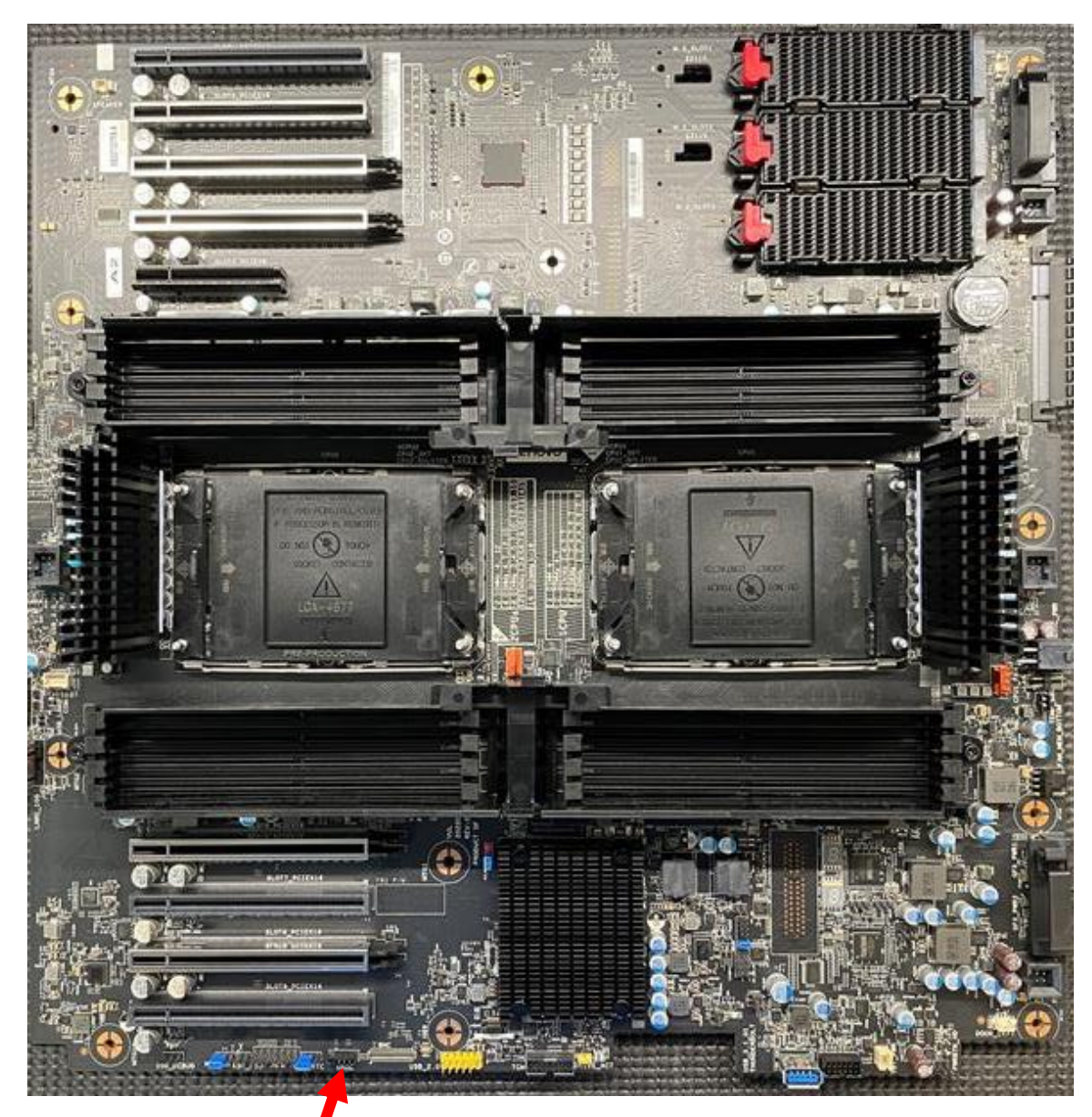

#### Figure 1 – PX motherboard showing VROC header location

#### Front of System

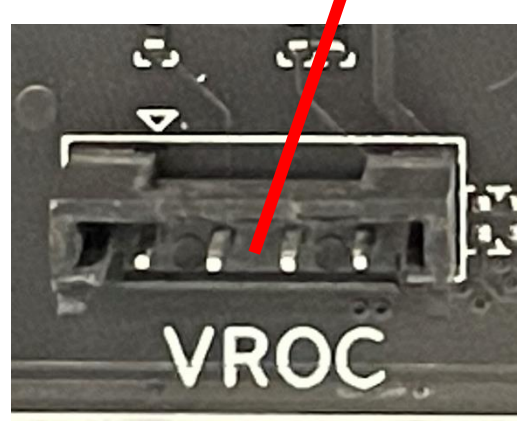

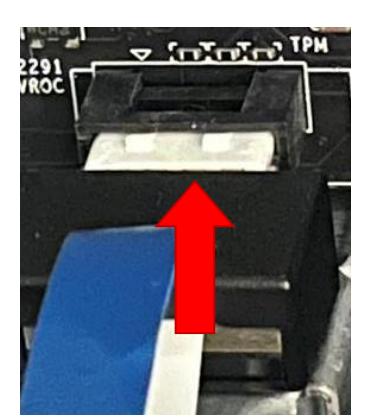

#### ThinkStation P7 – VROC Header Location

The figure below shows the Intel VROC header location on the ThinkStation P7 motherboard. Note, removing the power supply is suggested for easy access to the VROC header on the motherboard. The VROC module should latch into the header when fully inserted.

Figure 2 - P7 motherboard showing VROC header location

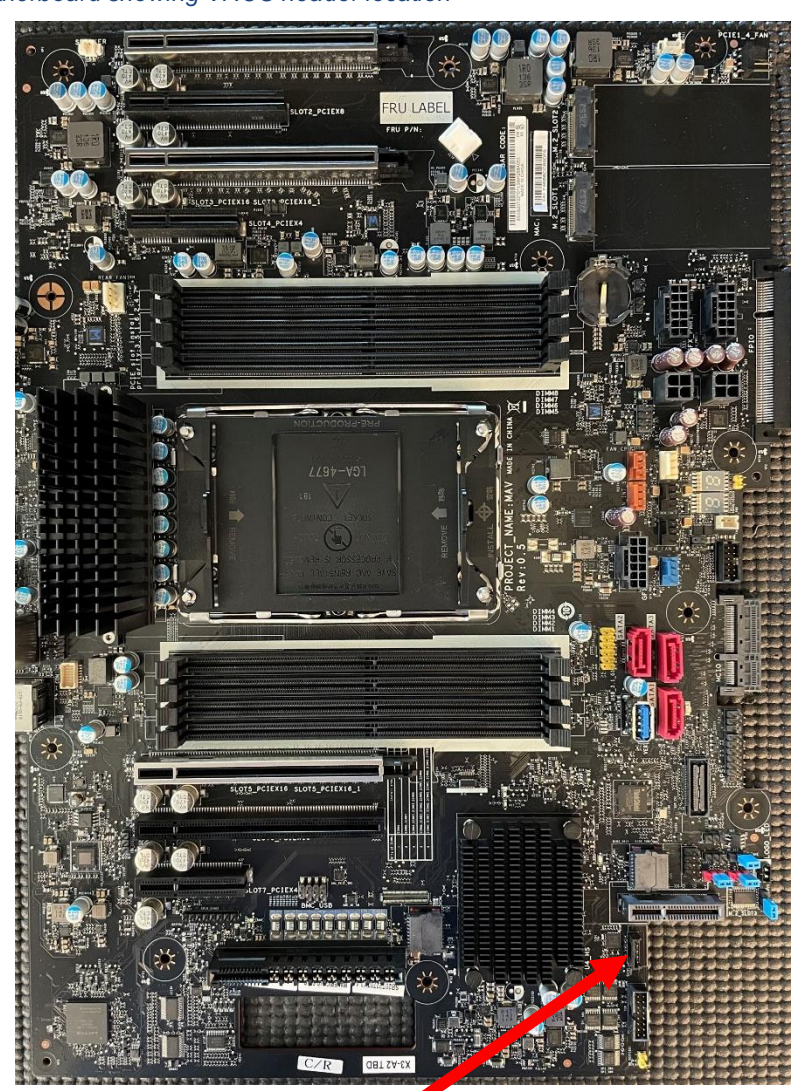

Front of System

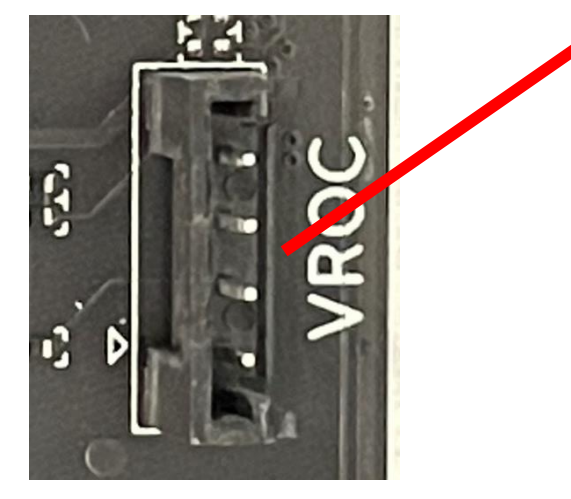

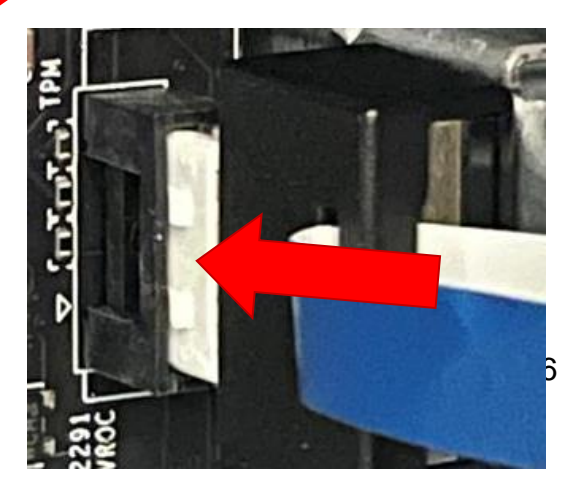

#### ThinkStation P5 – VROC Header Location

The figure below shows the Intel VROC header location on the ThinkStation P5 motherboard. Note, the memory duct and rear memory duct fans need to be removed to access the VROC header on the motherboard. The VROC module should latch into the header when fully inserted.

Figure 3 - P5 motherboard showing VROC header location

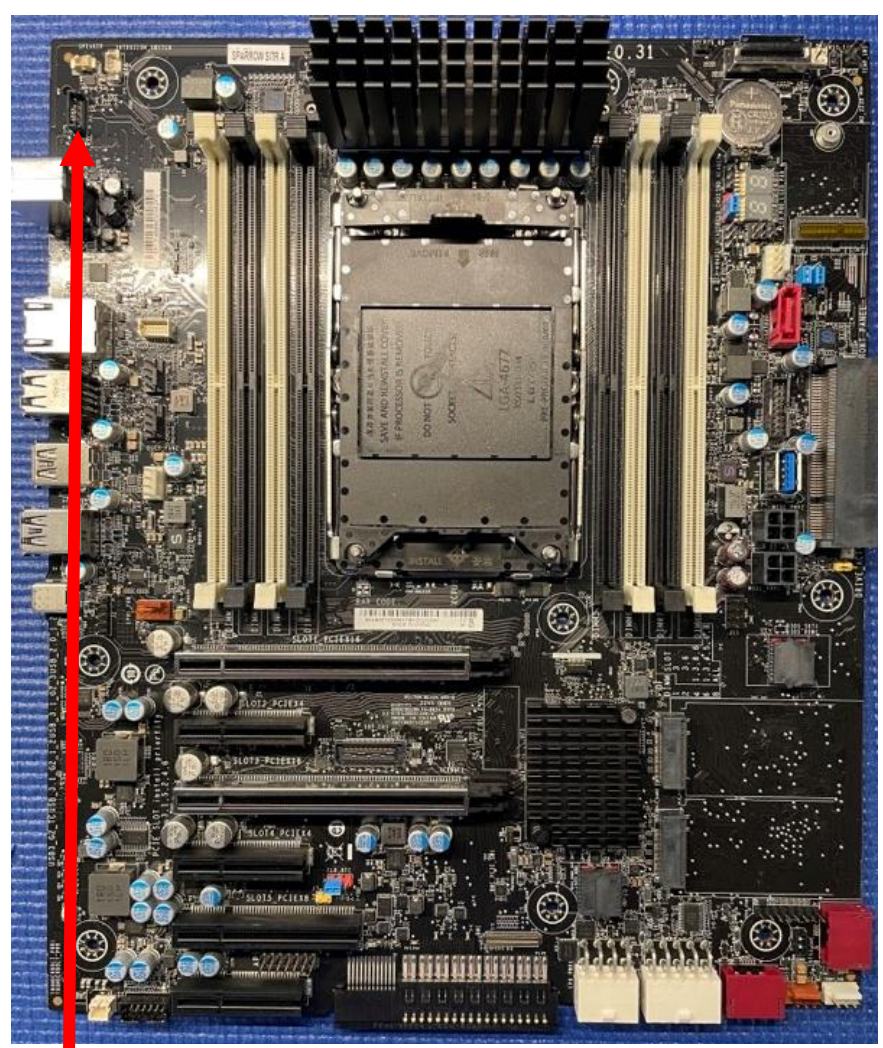

Front of System

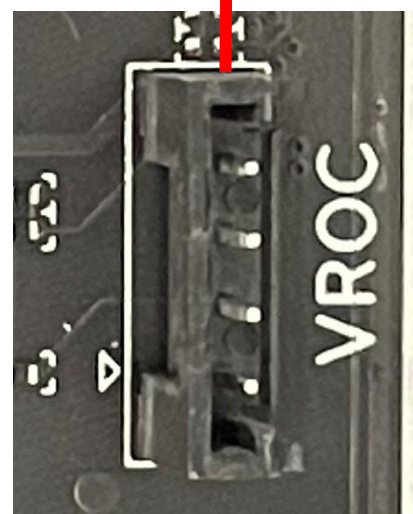

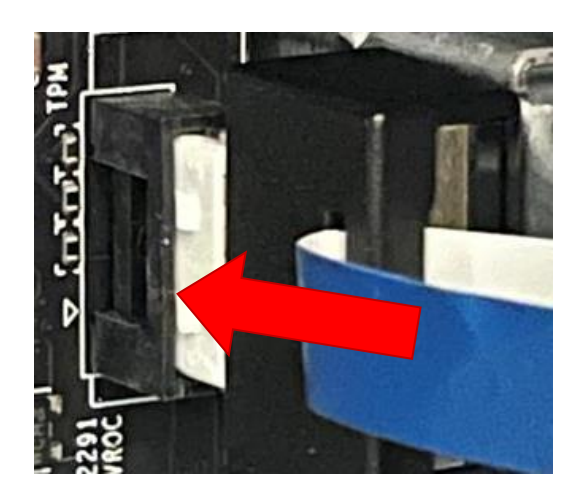

## Section 2 – Levels of Support

The ThinkStation PX, P7, and P5 platforms all support Intel VROC 8.0 or later. The below table highlights supported features for the Intel VROC controller.

Figure 4 - Levels of Support

| Features                            | Support                                                                 |
|-------------------------------------|-------------------------------------------------------------------------|
| BIOS Version                        | PX: S09KT0CA or later<br>P7: S0DKT0BA or later<br>P5: S0CKT0BA or later |
| Prerequisites                       | VROC Key Header required on<br>motherboard                              |
| Drive Types                         | NVMe M.2 / E1.S / U.2 / U.3 / E3.S<br>NVMe PCIe Add-in card<br>SATA     |
| Maximum Number of VMDs              | Refer to VMD Mapping below for each<br>platform                         |
| Maximum Number of drives per VMD    | 4                                                                       |
| RAID 0/RAID 5                       | ≥ 2 drives                                                              |
| RAID 10                             | 4 drives                                                                |
| RAID 1                              | 2 drives                                                                |
| Bootable Support                    | Yes, across a single VMD                                                |
| Data-only Support                   | Yes, can span across multiple VMDs                                      |
| UEFI Support                        | Yes (Legacy support not available)                                      |
| Spanning VMDs across CPUs (PX only) | Yes, though could result in performance degradation                     |
| Linux Support                       | RHEL 9.2<br>Ubuntu 22.04 LTS                                            |
| Toolless VROC Installation          | Yes                                                                     |

Notes:

1. Levels of support vary based on platform.

2. Mixing different drive types and capacities is <u>not</u> recommended.

3. Please be sure to backup all data before proceeding! Switching between PCIe versus VMD mode or AHCI versus RAID mode may lead to data loss on the drives (including the operating system).

## Section 3 – VMD Mapping

Here is a general overview of the Intel Volume Management Device (VMD) mappings for the ThinkStation PX, P7, and P5 workstations.

| ThinkStation PX – VMD Mapping Implementation |                                       |             |                    |
|----------------------------------------------|---------------------------------------|-------------|--------------------|
|                                              | CPU2                                  | <u>CPU1</u> |                    |
| VMD0                                         | PCIe Slot 1                           | VMD0        | PCIe Slot 7        |
| VMD1                                         | MCIO1 Slot 1<br>(Front Storage Bay 2) | VMD1        | PCIe Slot 6        |
|                                              | MCIO1 Slot 2<br>(Front Storage Bay 2) | VMD2        | PCIe Slot 8        |
|                                              | MCIO2 Slot 1<br>(Front Storage Bay 3) | VMD3        | PCIe Slot 9        |
|                                              | MCIO2 Slot 2<br>(Front Storage Bay 3) | VMD4        | Onboard M.2 Slot 1 |
| VMD2                                         | PCIe Slot 4                           |             | Onboard M.2 Slot 2 |
| VMD3 PCIe Slot 3                             |                                       |             | Onboard M.2 Slot 3 |
| VMD4                                         | PCIe Slot 2                           |             |                    |
| VMD5                                         | PCIe Slot 5                           |             |                    |

Note: MCIO slots are located under the motherboard.

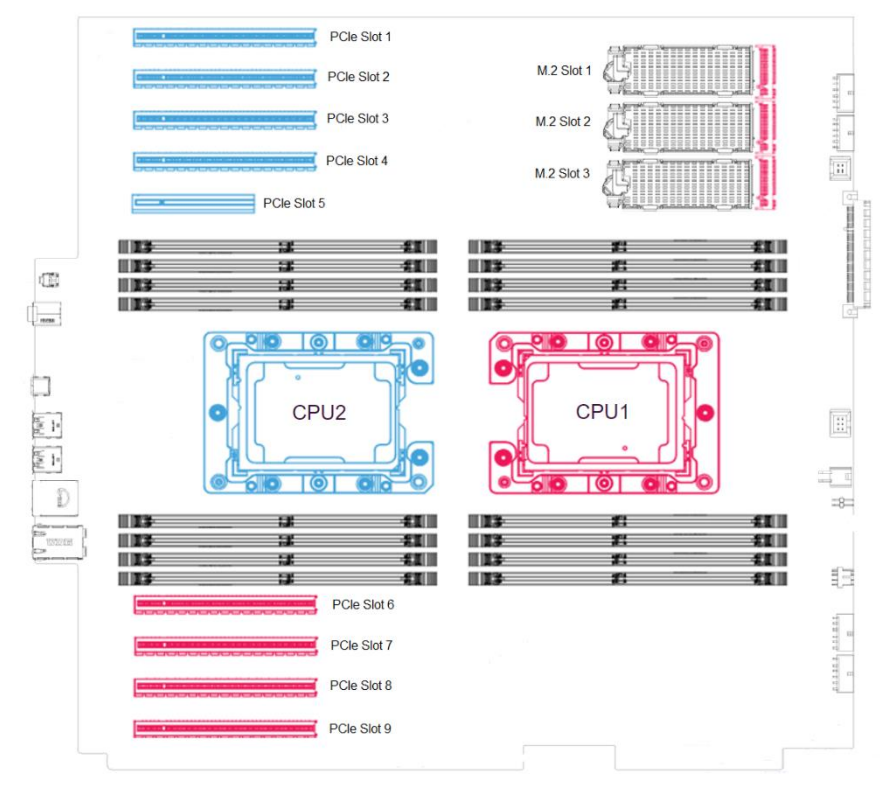

| ThinkStation D7 _ VMD Ma | nning Im | nlamontation |
|--------------------------|----------|--------------|
| r = r = r = r            |          |              |
|                          |          |              |

| <u>CPU</u> |                                                         |  |
|------------|---------------------------------------------------------|--|
|            | PCIe Slot 7                                             |  |
|            | MCIO (Front Storage Bay or Internal NVMe Storage Trays) |  |
|            | Onboard M.2 Slot 1                                      |  |
| VMD1       | Onboard M.2 Slot 2                                      |  |
|            | Onboard M.2 Slot 3 (Vertical)                           |  |
| VMD2       | PCIe Slot 3                                             |  |
| VMD3       | PCIe Slot 1                                             |  |
| VMD4       | PCIe Slot 6                                             |  |
| VMD5       | PCIe Slot 5                                             |  |
|            | PCIe Slot 4                                             |  |
|            | PCIe Slot 2                                             |  |

Lenovo

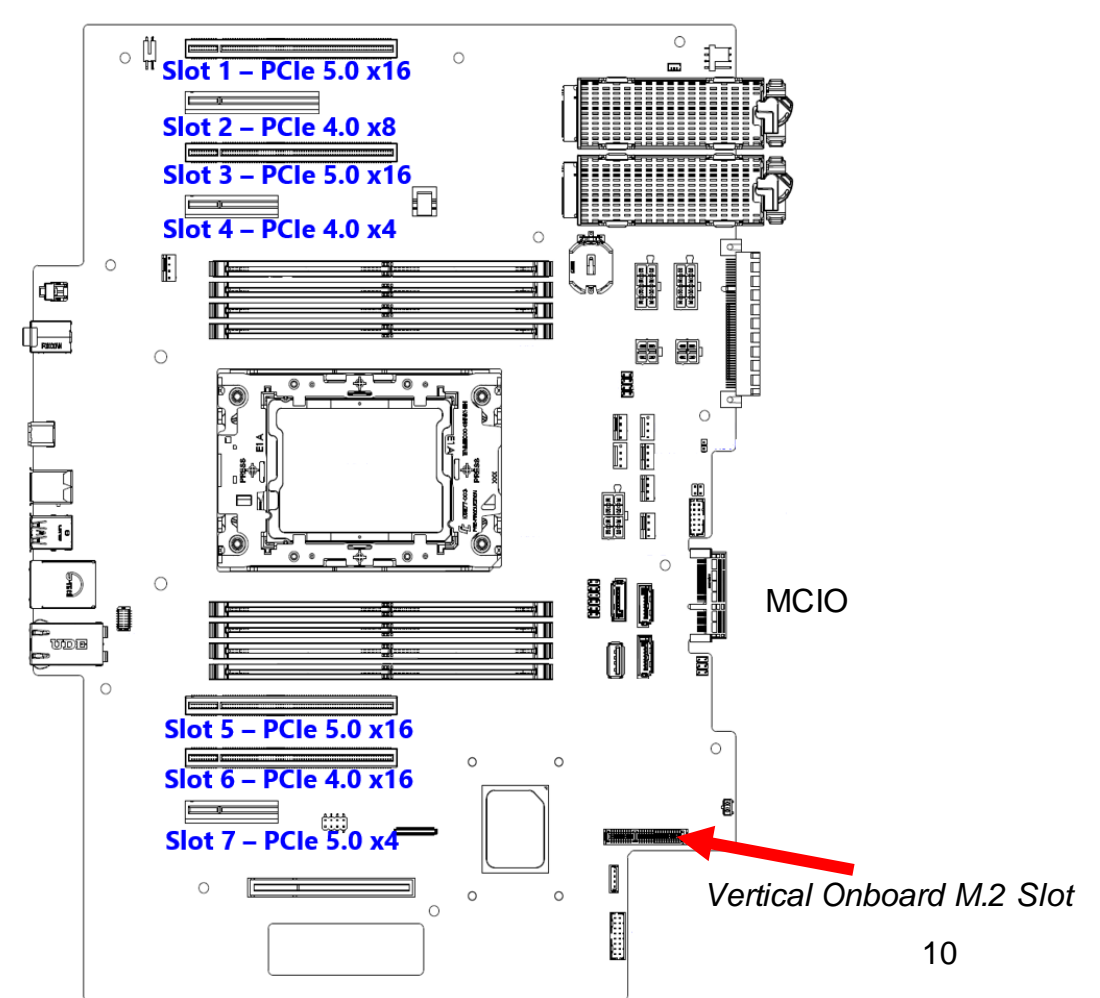

| ThinkStation P5 – \ | /MD Mapping Implementation | १ |
|---------------------|----------------------------|---|
|                     | <u>CPU</u>                 | 6 |
| VMD0                | PCIe Slot 3                | Ċ |
| VMD1                | PCIe Slot 1                |   |
|                     | PCIe Slot 5                |   |
| VMD2                | Onboard M.2 Slot 1         |   |
|                     | Onboard M.2 Slot 2         |   |
| VMD3                | MCIO (Front Storage Bay)   |   |

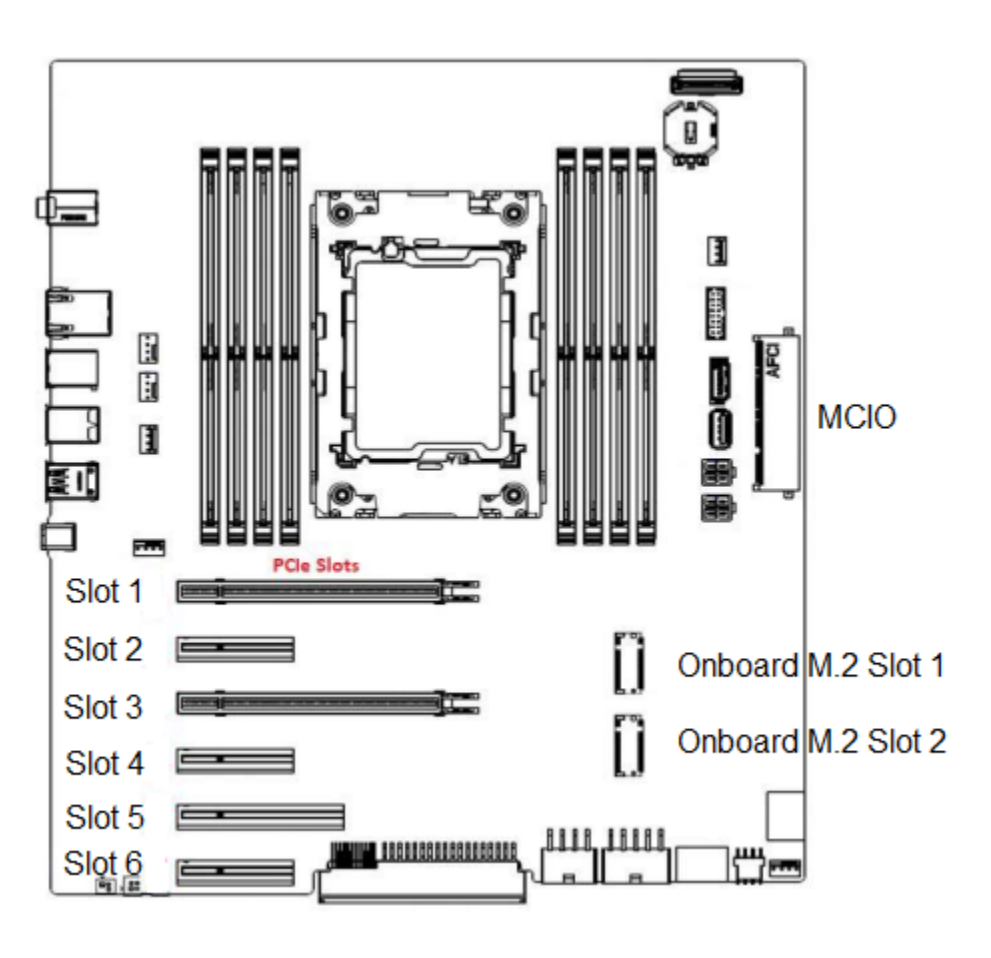

## Section 3 – How to Enable NVMe RAID

In order to setup and configure NVMe RAID, BIOS must be set to VMD mode first. Refer to the steps below on how to configure BIOS in VMD mode.

1. Power on the system and press the function F1 key at the Lenovo splash screen to enter BIOS setup.

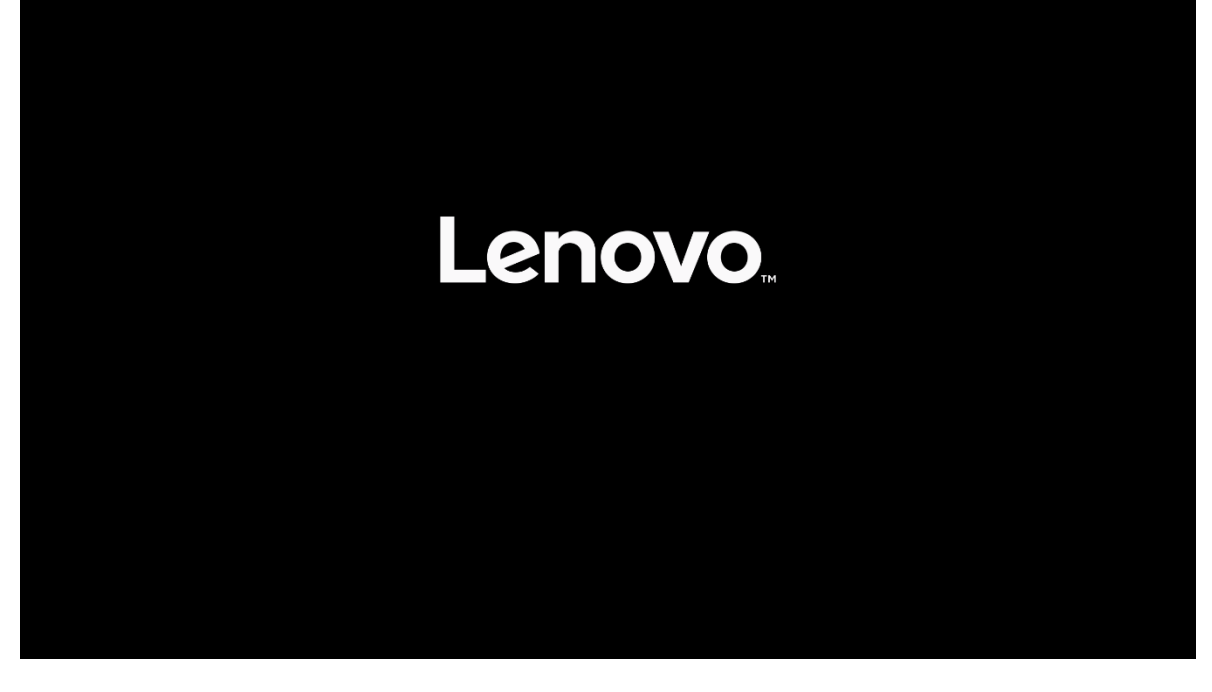

### **ThinkStation**

> System Summary
 > System Time & Date

|       |                       | > BIOS Event log               |               |                   |                     |
|-------|-----------------------|--------------------------------|---------------|-------------------|---------------------|
| Sta   | rt Menu               |                                |               |                   |                     |
|       | and the second second | Machine Type and Model         |               | 30EUCTO1WW        |                     |
| G     | Main                  | System Brand ID                |               | ThinkStation PX   |                     |
| 谷     | Devices               | System Serial Number           |               | MJ0D1234          |                     |
| *     | Advanced              | Asset Tag                      |               |                   |                     |
| Φ     | Power                 | System UUID                    |               | 4D07D780-1B2A-11E | E-9CC1-3B54BC194200 |
| ~     | . oner                | 1G Ethernet MAC Address        |               | F4-6B-8C-D1-E1-FF |                     |
| æ     | Security              | 10G Ethernet MAC Address       | 43            | F4-6B-8C-D1-E2-00 |                     |
| 200   | Startup               | ME Firmware Version            |               | 15.20.10.1735     |                     |
| ⊳     | Exit                  | Embedded Controller<br>Version |               | S09EC4FA          |                     |
|       |                       | BIOS Revision Level            |               | S09KT0CA          |                     |
|       |                       | Boot Block Revision Level      |               | 1.0C              |                     |
|       |                       | BIOS Date (MM/DD/YYYY)         |               | 06/19/2023        |                     |
| Le    | suovo"                | Preinstalled OS License        |               | Not Defined       |                     |
|       |                       | 0401: //10                     |               |                   |                     |
| F1 H  | Help 1                | ♥ Select Item +/-              | Change V      | alues F9          | Setup Defaults      |
| ESC E | Exit 🗧                | Select Menu Enter              | Select > S    | ub-Menu F10       | Save and Exit       |
|       |                       | Version 2.22.0057. C           | Copyright (C) | 2023 AMI          |                     |

2. From within the BIOS setup screen, select the "Devices" menu option from the left-side menu options and 'Storage Setup' from the middle menu options.

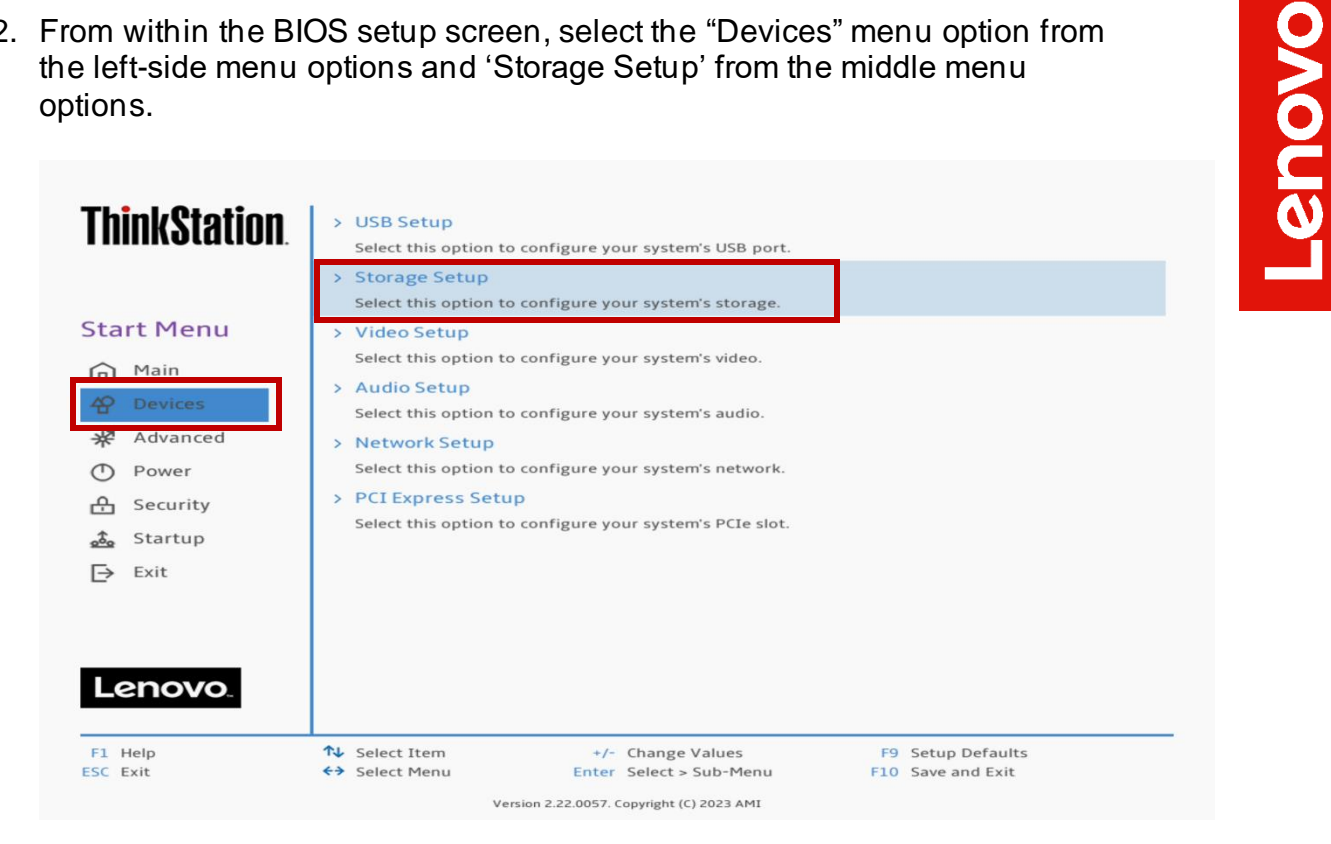

3. Navigate toward the bottom of the list and select "Intel® VMD Technology".

Note: If this option does not show up here, please check the system BIOS version and consider upgrading to the latest available BIOS.

| ThinkStation                                                                                                    | Select whether to enable or disable MCIO Drive 1-2.<br>MCIO Drive 2-1<br>Select whether to enable or disable MCIO Drive 2-1.<br>MCIO Drive 2-2                                                                                                    | Enabled                                | <b>~</b> |
|----------------------------------------------------------------------------------------------------|----------------------------------------------------------------------------------------------------|----------------------------------------|----------|
| Start Menu                                                                                                    | Select whether to enable or disable MCIO Drive 2-2.                                                                                                    | Enabled                                | ~        |
| Main         ☆       Devices         ☆       Advanced         ♥       Power         ♠       Security         ▲       Startup         ➡       Exit | Configure SATA as<br>Select AHCI/RAID Mode.<br>NOTE:<br>Device driver support is required for AHCI or RAID.<br>Depending on how the hard disk image was installed,<br>changing this setting may prevent the system from<br>booting.<br>Hard Disk Pre-delay<br>Adds a delay before the first access of a hard disk by<br>the system software. Some hard disks hang if accessed<br>before they have initialized themselves. This delay<br>ensures the hard disk has initialized after power up,<br>prior to being accessed. | AHCI                                   | ~        |
| Lenovo                                                                                                    | > Intel(R) VMD Technology<br>Enable the VMD(Volume Management Device)<br>technology to support configure PCIe storages to<br>VROC(Virtual RAID on CPU) feature.                                                                                                    |                                        | Ű        |
| F1 Help<br>ESC Exit                                                                                                    | ↑↓     Select Item     +/-     Change Values       ★→     Select Menu     Enter     Select > Sub-Menu       Version 2.22.0057. Copyright (C) 2023 AMI                                                                                                    | F9 Setup Defaults<br>F10 Save and Exit |          |

- Lenovo
- 4. Under the "Intel® VMD Technology" menu, select the appropriate drives to RAID across and switch the drop-down menu from "PCIe" to "VMD".

| ThinkStation.                                  | <del>~</del>                                                                                                    | Î                                      |
|------------------------------------------------|----------------------------------------------------------------------------------------------------|----------------------------------------|
|                                                | Intel(R) VMD Technology                                                                                                    |                                        |
| Start Menu                                     |                                                                                                    |                                        |
| Main                                           | M.2 Slot1<br>Enable/Disable Intel(R) Volume Management Device<br>Technology on M.2 Slot1.                                     | PCIe 🗸                                 |
| <ul><li>☆ Devices</li><li>☆ Advanced</li></ul> | M.2 Slot2<br>Enable/Disable Intel(R) Volume Management Device<br>Technology on M.2 Slot2.                                     | PCIe                                   |
| <ul><li>Power</li><li>Security</li></ul>       | M.2 Slot3<br>Enable/Disable Intel(R) Volume Management Device<br>Technology on M.2 Slot3.                                     | PCIe 🗸                                 |
| 📩 Startup                                      |                                                                                                    |                                        |
| <b>⊟</b> Exit                                  | PCIe Slot8<br>Enable/Disable Intel(R) Volume Management Device<br>Technology on PCIe Slot8.                                   | PCIe 🗸                                 |
|                                                | MCIO Slot1-1<br>Enable/Disable Intel(R) Volume Management Device<br>Technology on MCIO Slot1-1.                               | PCIe 🗸                                 |
| Lenovo                                         | MCIO Slot1-2<br>Fnable/Disable Intel(R) Volume Management Device                                                              | PCIe 🗸                                 |
| F1 Help<br>ESC Exit                            | ↑↓     Select Item     +/- Change Values       ★→     Select Menu     Enter       Select Menu     Enter     Select > Sub-Menu | F9 Setup Defaults<br>F10 Save and Exit |

In the ThinkStation PX, here is a brief description of what each of these line items mean within the "Intel® VMD Technology" menu. The ThinkStation P5 and P7 have the same concept but with reduced complexity.

Figure 5 below shows how to enable "VMD" across the onboard M.2 slots.

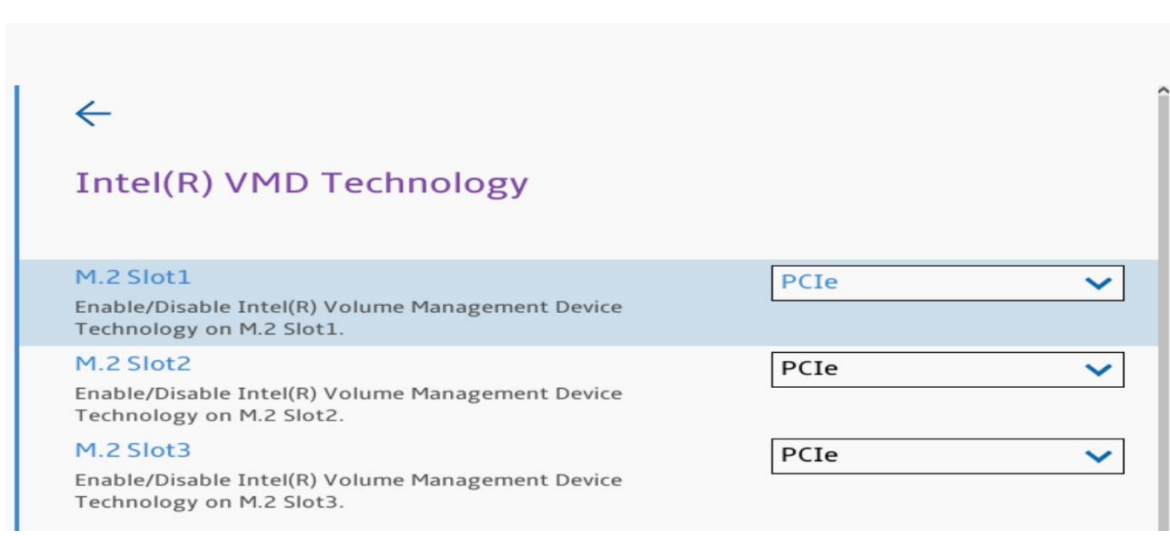

Figure 5 - Onboard M.2 Slots

Figure 6 below shows how to enable "VMD" across the front accessible M.2 drives.

#### Figure 6 - Front NVMe Drives

| MCIO Slot1-1<br>Enable/Disable Intel(R) Volume Management Device<br>Technology on MCIO Slot1-1. | PCIe | ~ |
|-------------------------------------------------------------------------------------------------|------|---|
| MCIO Slot1-2<br>Enable/Disable Intel(R) Volume Management Device<br>Technology on MCIO Slot1-2. | PCIe | ~ |
| MCIO Slot2-1<br>Enable/Disable Intel(R) Volume Management Device<br>Technology on MCIO Slot2-1. | PCIe | ~ |
| MCIO Slot2-2<br>Enable/Disable Intel(R) Volume Management Device<br>Technology on MCIO Slot2-2. | PCIe | ~ |

Table 2 below shows the representation for the front accessible M.2 drives across the different platforms.

Table 2 - MCIO

| РХ                                                    | P7                                                                                  | P5              |
|-------------------------------------------------------|-------------------------------------------------------------------------------------|-----------------|
| Front M.2 Bay 1                                       | Front M.2 Bay 1 or 3 <sup>rd</sup> Onboard M.2                                      | Front M.2 Bay 1 |
| → MCIO Slot 1-1 → MCIO Slot 1-2                       | → MCIO Slot 1-1                                                                     | → MCIO Slot 1-1 |
| Front M.2 Bay 2<br>→ MCIO Slot 2-1<br>→ MCIO Slot 2-2 | M.2 drives installed in internal 3.5"<br>bays<br>→ MCIO Slot 1-1<br>→ MCIO Slot 1-2 |                 |
|                                                       |                                                                                     |                 |

Figure 7 below shows how to enable "VMD" across PCIe add-in adapters.

Figure 7 - PCIe NVMe Add-in Adapters

| PCIe Slot8                                       | PCIe | ~ |
|--------------------------------------------------|------|---|
| Enable/Disable Intel(R) Volume Management Device |      |   |
| Technology on PCIe Slot8                         |      |   |

Note: Depending on the number of PCIe NVMe Add-in Adapters installed in the system will depend on how many of these items show up here.

PCIe Slot $\underline{X} \rightarrow$  correlates to the PCIe slot to where the PCIe add-in adapter is installed.

5. Select the function key F10 to 'Save and Exit' BIOS setup.

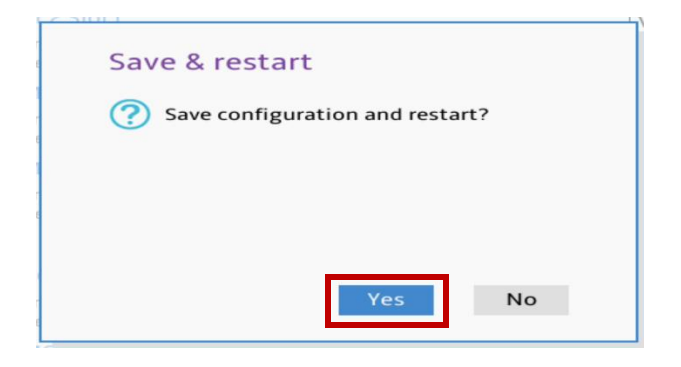

## Section 4 – How to Create NVMe RAID

Refer to the steps below on how to create an NVMe RAID array. Please be sure to have the Intel VROC module installed per 'Section 1' above.

1. Power on the system and press the function F1 key at the Lenovo splash screen to enter BIOS setup.

| Lenovo                                                                                         |                                                                                                    |                                                                                                    |
|------------------------------------------------------------------------------------------------|----------------------------------------------------------------------------------------------------|----------------------------------------------------------------------------------------------------|
| ThinkStation.                                                                                  | <ul> <li>&gt; System Summary</li> <li>&gt; System Time &amp; Date</li> <li>&gt; BIOS Event log</li> </ul>                                                                                                    |                                                                                                    |
| Start Menu       Main       Powices       ₩     Advanced       Ower       Escurity       Estit | Machine Type and Model<br>System Brand ID<br>System Serial Number<br>Asset Tag<br>System UUID<br>1G Ethernet MAC Address<br>10G Ethernet MAC Address<br>ME Firmware Version<br>Embedded Controller<br>Version | 30EUCTO1WW<br>ThinkStation PX<br>MJ0D1234<br>4D07D780-1B2A-11EE-9CC1-3B54BC194200<br>F4-6B-8C-D1-E1-FF<br>F4-6B-8C-D1-E2-00<br>15.20.10.1735<br>S09EC4FA |

2. From within the BIOS setup screen, select the "Advanced" menu option from the left-side menu options and "Intel® Virtual RAID on CPU" from the middle menu options.

Note: If this option does not show up here, please check the system BIOS version and consider upgrading to the latest available BIOS.

| ThinkStation.       | Configure the memory configuration RAS Configuration Contains RAS features.                                                                  | ^                                      |
|---------------------|----------------------------------------------------------------------------------------------------|----------------------------------------|
| Start Menu          | Displays and provides option to change the Common<br>RefCode Settings.                                                                       |                                        |
| 슈 Main<br>슈 Devices | <ul> <li>Intel(R) Manageability</li> <li>Contains Intel vPro features.</li> </ul>                                                            |                                        |
| Power               | <ul> <li>Intel(R) Total Memory Encryption</li> <li>Contains Intel(R) Total Memory Encryption features.</li> <li>PIOS Solf-heading</li> </ul> | []                                     |
| 📩 Startup           | [Enabled] Enable BIOS Self-healing feature.<br>[Disabled] Disable BIOS Self-healing feature.                                                 | Enabled                                |
| E Exit              | Odometer<br>[Enabled] Enable BIOS Odometer feature<br>[Disabled] Disable BIOS Odometer feature                                               | Enabled 🗸                              |
| Lenovo              | <ul> <li>Intel(R) Virtual RAID on CPU</li> <li>This formset allows the user to manage Intel(R) Virtual<br/>RAID on CPU</li> </ul>            |                                        |
| F1 Help<br>ESC Exit | T↓     Select Item     +/- Change Values       ←>     Select Menu     Enter       Select > Sub-Menu     Enter                                | F9 Setup Defaults<br>F10 Save and Exit |

3. Select "All Intel VMD Controllers".

Note: "Upgrade key" underlined below will either read "Premium" or "Basic" depending on what is installed in the system.

| ThinkStation                                                               | ←                                                                                                    |
|----------------------------------------------------------------------------|----------------------------------------------------------------------------------------------------|
|                                                                            | Intel(R) Virtual RAID on CPU                                                                                                    |
| Start Menu<br>Main                                                         | Intel(R) VROC 8.0.0.4006 VMD Driver<br>Upgrade key: Premium<br>No RAID volumes on the system<br>No RAID volumes were found on the system.                                         |
| <ul> <li>Power</li> <li>Security</li> <li>Startup</li> <li>Exit</li> </ul> | Intel VROC Managed Controllers:<br>List of all Intel VROC Managed Controllers<br>> All Intel VMD Controllers<br>Select to see more information about the Intel VMD<br>Controllers |
| Lenovo.                                                                    | ◆ Select Item +/- Change Values F9 Setup Defaults                                                                                                    |
| ESC Exit                                                                   | Select Menu         Enter         Select > Sub-Menu         F10         Save and Exit                                                                                             |
|                                                                            | Version 2.22.0057. Copyright (C) 2023 AMI                                                                                                    |

Note: If the system does not detect a VROC module installed, then the "Upgrade key" will show up as "VROC in pass-thru mode".

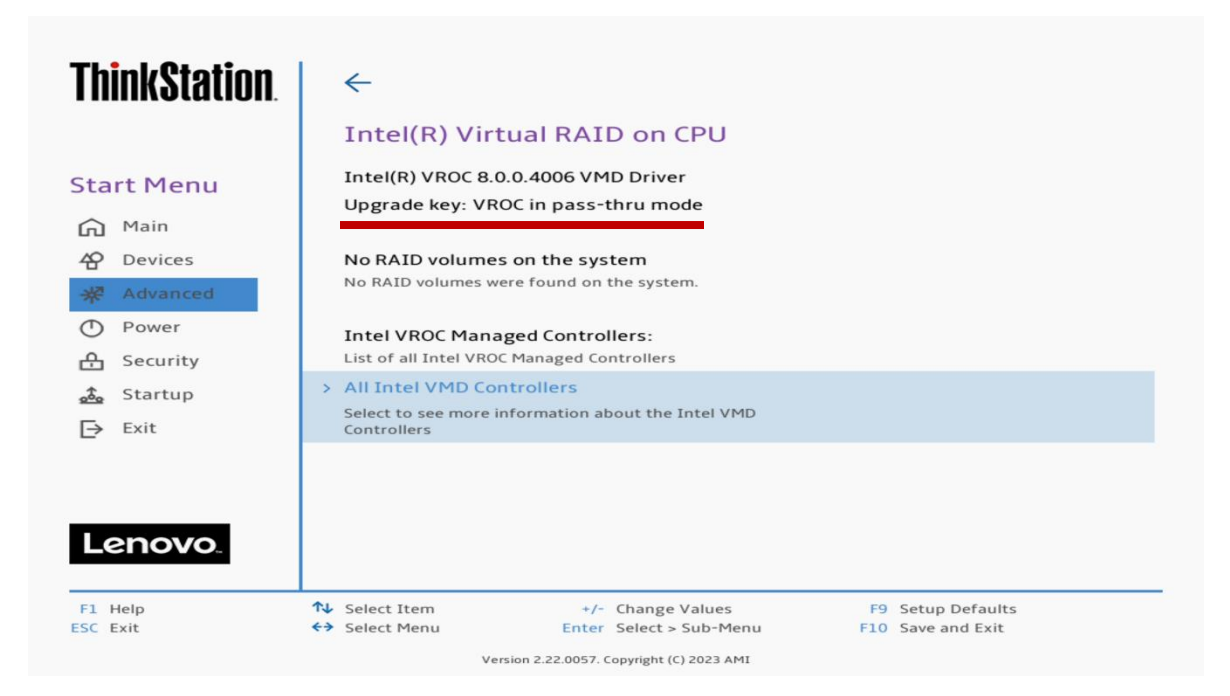

4. Select "Create RAID Volume".

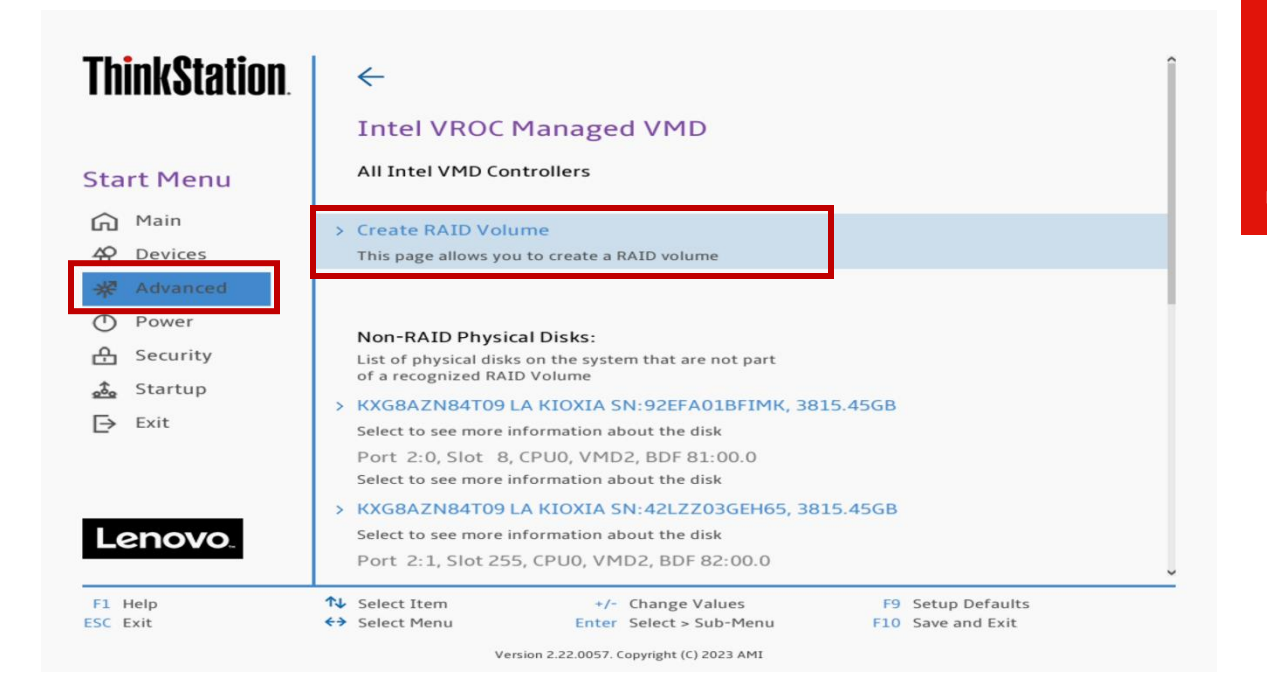

Note: If the system does not detect a VROC module, there will be no option to create a RAID volume.

| ThinkStation. | ← Î                                                                                   |
|---------------|---------------------------------------------------------------------------------------|
|               | Intel VROC Managed VMD                                                                |
| Start Menu    | All Intel VMD Controllers                                                             |
| 🞧 Main        |                                                                                       |
| A Devices     |                                                                                       |
| 🔆 Advanced    | Non-RAID Physical Disks:                                                              |
| Power         | List of physical disks on the system that are not part<br>of a recognized RAID Volume |
| ት Security    | > KXG8AZN84T09 LA KIOXIA SN:42LZZ03BEH65, 3815.45GB                                   |
| A. Startup    | Select to see more information about the disk                                         |
|               | Port 4:0, Slot 10, CPU0, VMD4, BDF 81:00.0                                            |
| L→ EXIT       | Select to see more information about the disk                                         |
|               | XXG8AZN84T09 LA KIOXIA SN:42LZZ038EH65, 3815.45GB                                     |
|               | Select to see more information about the disk                                         |
|               | Port 4: 1, Slot 11, CPU0, VMD4, BDF 82:00.0                                           |
| Lenovo        | XXG847N84T0914 KIOXIA SN:42177036EH65 381545GB                                        |
|               | V RAGAZIO DI LA RIOXIA SIL 42220502105, 5015.4500                                     |
| F1 Help       | ↑ Select Item +/- Change Values F9 Setup Defaults                                     |
| ESC Exit      | <b>Control</b> EnterSelect > Sub-MenuF10Save and Exit                                 |
|               | Version 2.22.0057. Copyright (C) 2023 AMI                                             |

5. Within the "Create RAID Volume" menu, select a unique name for the RAID volume.

| ThinkStation.       | <del>~</del>                                                                                                    |                                        |
|---------------------|----------------------------------------------------------------------------------------------------|----------------------------------------|
|                     | Create RAID Volume                                                                                                    |                                        |
| Start Menu          | Create RAID Volume                                                                                                    |                                        |
| 에 Main<br>谷 Devices | Name:<br>Enter a unique volume name that does not contain<br>space at the beginning or backslash and is 16<br>characters or less. | Volume0                                |
| Power               | RAID Level:<br>Select RAID Level                                                                                                  | RAID0(Stripe) 🗸                        |
| A Security          | Enable RAID Spanned over VMD Controllers:<br>Enable RAID Spanned over VMD Controllers: For Data<br>RAID only, boot not supported. | ~                                      |
| L⇒ Exit             | Select Disks:<br>Select Disks:                                                                                                    |                                        |
|                     | KXG8AZN84T09 LA KIOXIA SN:92EFA01BFIMK,<br>3815.45GB Port 2:0 CPU0 VMD2                                                           | ~                                      |
| Lenovo.             | x - to select Disk<br>KXG8AZN84T09 LA KIOXIA SN:42LZZ03GEH65,                                                                     | ✓                                      |
| F1 Help<br>ESC Exit | ↑↓         Select Item         +/- Change Values            ← Select Menu         Enter         Select > Sub-Menu                 | F9 Setup Defaults<br>F10 Save and Exit |

6. Select a RAID Level from the drop-down menu.

Note: Only available RAID options depending on the type of VROC module and number of NVMe drives detected will show up here.

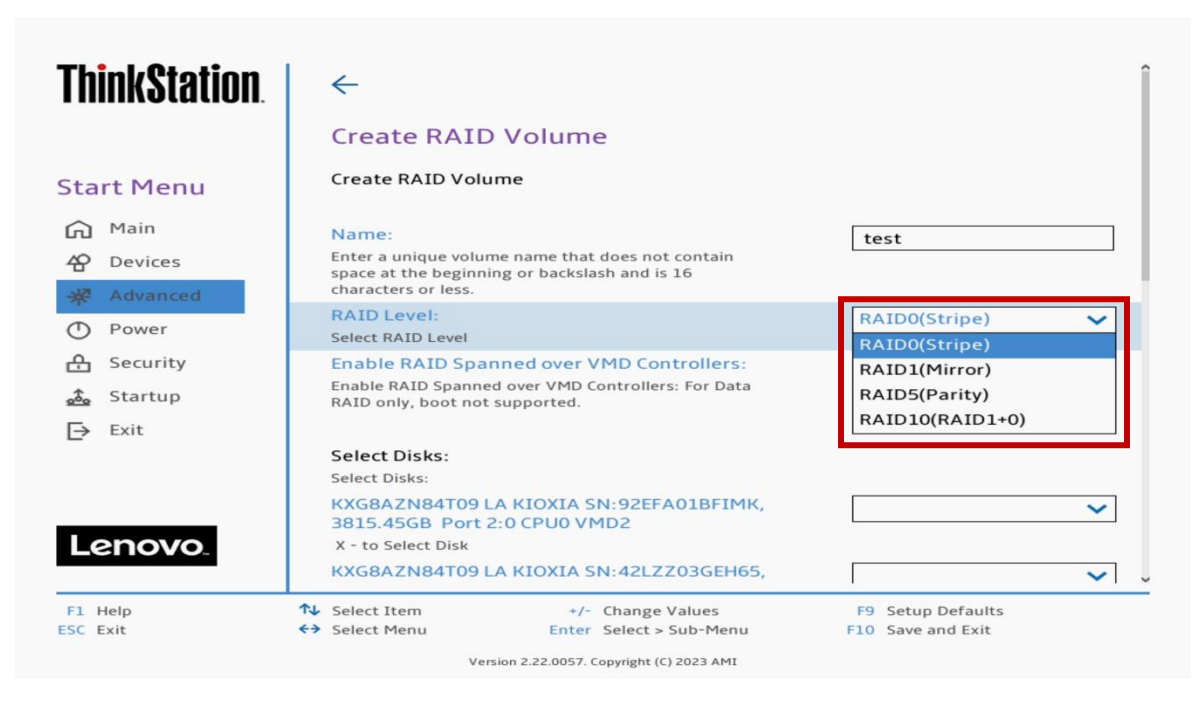

Lenovo

7. Select whether to enable RAID to be spanned across multiple VMD controllers. Only applies to ThinkStation PX with dual CPUs.

Note: Bootable RAID arrays cannot be spanned across multiple VMDs.

| <b>ThinkStation</b>               | +                                                                                                    |                   |
|-----------------------------------|----------------------------------------------------------------------------------------------------|-------------------|
|                                   | Create RAID Volume                                                                                                    |                   |
| Start Menu                        | Create RAID Volume                                                                                                    |                   |
| ☆ Main<br>谷 Devices<br>※ Advanced | Name:<br>Enter a unique volume name that does not contain<br>space at the beginning or backslash and is 16<br>characters or less.<br>RAID Level: | RAIDO(Stripe)     |
| O Power                           | Select RAID Level                                                                                                    | KAIDO(Stripe)     |
| A Security                        | Enable RAID Spanned over VMD Controllers:                                                                                                    | ~                 |
| 🙇 Startup                         | RAID only, boot not supported.                                                                                                    |                   |
| Exit                              |                                                                                                    | <u>^</u>          |
|                                   | Select Disks:<br>Select Disks:                                                                                                    |                   |
|                                   | KXG8AZN84T09 LA KIOXIA SN:92EFA01BFIMK,<br>3815.45GB Port 2:0 CPU0 VMD2                                                                          | ~                 |
| Lenovo.                           | X - to Select Disk                                                                                                    |                   |
|                                   | KXG8AZN84T09 LA KIOXIA SN:42LZZ03GEH65,                                                                                                    | ~                 |
| F1 Help                           | ↑↓ Select Item +/- Change Values                                                                                                    | F9 Setup Defaults |
| ESC Exit                          | ←→ Select Menu Enter Select > Sub-Menu                                                                                                    | F10 Save and Exit |

8. Select the drives to use in the RAID array by selecting the "X" from each drop-down menu.

| ThinkStation.                                                                                                    | <i>←</i>                                                                                                    |                                        |
|----------------------------------------------------------------------------------------------------|----------------------------------------------------------------------------------------------------|----------------------------------------|
|                                                                                                    | Create RAID Volume                                                                                                    |                                        |
| Start Menu                                                                                                    | Create RAID Volume                                                                                                    |                                        |
| <ul> <li>Main</li> <li>☆ Devices</li> <li>★ Advanced</li> <li>○ Power</li> <li>☆ Security</li> <li>☆ Startup</li> </ul> | Name:<br>Enter a unique volume name that does not contain<br>space at the beginning or backslash and is 16<br>characters or less.<br>RAID Level:<br>Select RAID Level<br>Enable RAID Spanned over VMD Controllers:<br>Enable RAID Spanned over VMD Controllers: For Data<br>RAID only, boot not supported. | Volume0 RAID0(Stripe)                  |
| Lenovo.                                                                                                    | Select Disks:<br>Select Disks:<br>KXG8AZN84T09 LA KIOXIA SN:92EFA01BFIMK,<br>3815.45GB Port 2:0 CPU0 VMD2<br>X - to Select Disk<br>KXG8AZN84T09 LA KIOXIA SN:42LZZ03GEH65,                                                                                                    | ×                                      |
| F1 Help<br>ESC Exit                                                                                                    | ↓         Select Item         +/- Change Values           ←→         Select Menu         Enter Select > Sub-Menu                                                                                                    | F9 Setup Defaults<br>F10 Save and Exit |

9. The "Strip Size" and "Capacity" will automatically populate values here depending on the RAID type and drives selected.

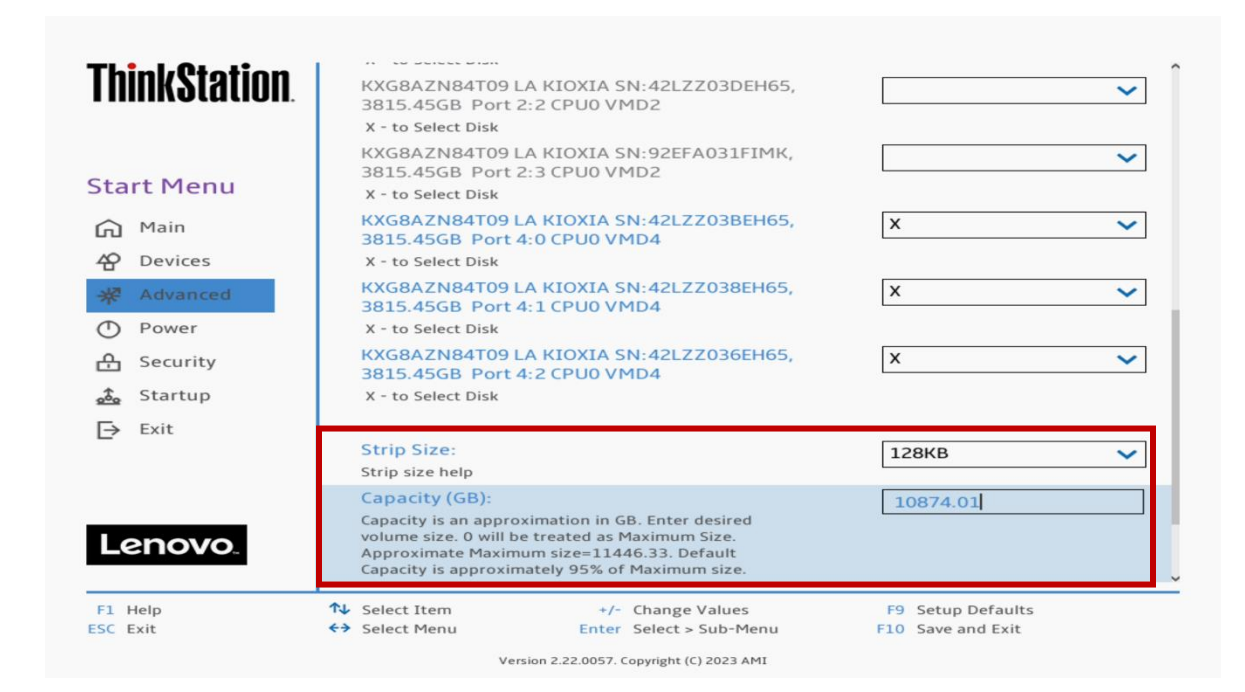

#### 10. Select "Create Volume".

| ThinkStation.                                                                                       | KXG8AZN84T09 LA KIOXIA SN:92EFA031FIMK,<br>3815.45GB Port 2:3 CPU0 VMD2<br>X - to Select Disk<br>KXG8AZN84T09 LA KIOXIA SN:42LZZ03BEH65,                                                                                                    | × ^                                    |
|----------------------------------------------------------------------------------------------------|----------------------------------------------------------------------------------------------------|----------------------------------------|
| Start Menu<br>Main<br>A Devices<br>Advanced<br>Power<br>Security<br>Security<br>E Startup<br>F Exit | 3815.45GB Port 4:0 CPU0 VMD4<br>X - to Select Disk<br>KXG8AZN84T09 LA KIOXIA SN:42LZZ038EH65,<br>3815.45GB Port 4:1 CPU0 VMD4<br>X - to Select Disk<br>KXG8AZN84T09 LA KIOXIA SN:42LZZ036EH65,<br>3815.45GB Port 4:2 CPU0 VMD4<br>X - to Select Disk<br>Strip Size:<br>Strip Size:<br>Strip size help<br>Capacity (GB):<br>Capacity is an approximation in GB. Enter desired<br>volume size. 0 will be treated as Maximum Size.<br>Approximate Maximum size=11446.33. Default<br>Capacity is approximately 95% of Maximum size. | X ✓<br>X ✓<br>128КВ ✓<br>10874.01      |
| F1 Help<br>ESC Exit                                                                                 | Create a volume with the settings specified above       * Select Item       * Select Menu       Enter Select > Sub-Menu                                                                                                    | F9 Setup Defaults<br>F10 Save and Exit |

11. Select "Yes" to confirm creating the RAID volume.

Note: All data on the select drives will be lost.

| hinkStation                                                                                                    | $\leftarrow$                                                                                                    |
|----------------------------------------------------------------------------------------------------|----------------------------------------------------------------------------------------------------|
|                                                                                                    | Create Volume                                                                                                    |
| tart Menu                                                                                                    | Create Volume                                                                                                    |
| <ul> <li>Main</li> <li>P Devices</li> <li>Advanced</li> <li>P ower</li> <li>Security</li> <li>Startup</li> <li>Evit</li> </ul> | Are you really sure you want to create<br>volume?<br>WARNING: All data on the selected drives will<br>be lost.                                                                     |
| Lenovo.                                                                                                    | Yes     Create Volume     No                                                                                                    |
| 1 Help<br>C Exit                                                                                                    | Select Item     +/- Change Values     F9 Setup Defaults       Select Menu     Enter Select > Sub-Menu     F10 Save and Exit                                                        |
| Lenovo.                                                                                                    | N₂ Select Item     +/- Change Values     F9 Setup Defaults       Select Menu     Enter     Select > Sub-Menu     F10 Save and Exit       Version 2.22.0057. Copyright (C) 2023 AMI |

12. The created RAID arrays will show up under the root menu for "Intel VROC Managed VMD".

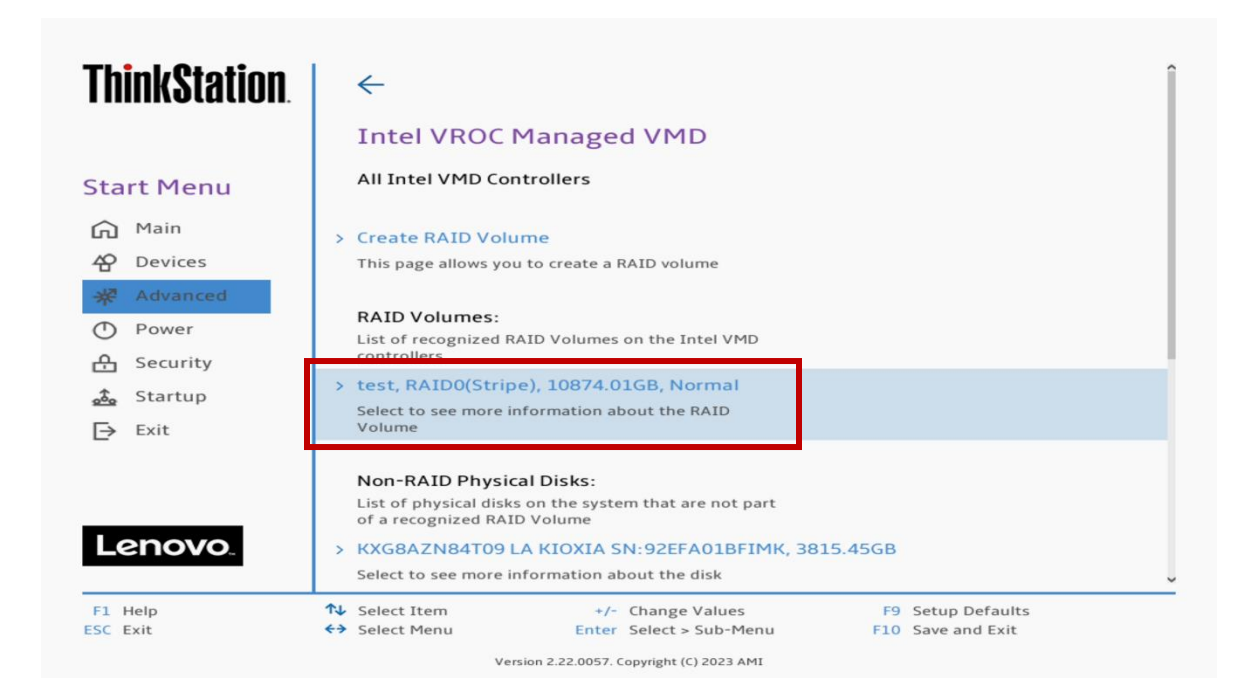

13. To view the RAID volume information, select the RAID volume from the previous step.

| ThinkStation                                                  | > Delete                                                                                          |                                        |
|---------------------------------------------------------------|---------------------------------------------------------------------------------------------------|----------------------------------------|
| Start Menu                                                    | Name:<br>Volume name<br>RAID Level:                                                               | test<br>RAID0(Stripe)                  |
| 슈 Main<br>伦 Devices                                           | RAID Level (type)<br><b>Strip Size:</b><br>Indicates the strip size of the RAID volume            | 128КВ                                  |
| <ul> <li>Advanced</li> <li>Power</li> <li>Security</li> </ul> | Size:<br>Size(capacity) in GB or TB<br>Status:                                                    | 10874.01GB<br>Normal                   |
| 💑 Startup<br>[→ Exit                                          | Bootable:<br>Indicates whether the volume will be available for I/o<br>access                     | Yes                                    |
|                                                               | Block size:<br>Block size in bytes                                                                | 512                                    |
| Lenovo                                                        | RAID Member Disks:<br>Member Disks of the RAID Volume. Select disk to see<br>more info.           |                                        |
| F1 Help T<br>ESC Exit C                                       | <ul> <li>Select Item +/- Change Values</li> <li>Select Menu Enter Select &gt; Sub-Menu</li> </ul> | F9 Setup Defaults<br>F10 Save and Exit |

Scrolling down the "RAID Volume Info" screen will show the drives associated with the RAID volume.

| ThinkStation.                                                             | Bootable: Yes<br>Indicates whether the volume will be available for I/o<br>access<br>Block size: 512                                                                                                    | Ŷ |
|---------------------------------------------------------------------------|----------------------------------------------------------------------------------------------------|---|
| Start Menu                                                                | block size in bytes                                                                                                    | - |
| Main   ☆ Devices   ★ Advanced   ○ Power   ☆ Security   ☆ Startup   ► Exit | RAID Member Disks:<br>Member Disks of the RAID Volume. Select disk to see<br>more info.<br>KXG8AZN84T09 LA KIOXIA SN:42LZZ03BEH65, 3815.45GB<br>Port 4:0, Slot 10, CPU0, VMD4, BDF 81:00.0<br>KXG8AZN84T09 LA KIOXIA SN:42LZZ038EH65, 3815.45GB                                                                       |   |
| Lenovo.                                                                   | Fort 4:1, Slot 11, CPU0, VMD4, BDF 82:00.0         KXG8AZN84T09 LA KIOXIA SN:42LZZ036EH65, 3815.45GB         Port 4:2, Slot 12, CPU0, VMD4, BDF 83:00.0         Select Item       +/- Change Values         F9       Setup Defaults         Select Menu       Enter Select > Sub-Menu         F10       Save and Exit | v |

Lenovo

14. To delete the RAID, select the RAID volume from the previous step.

Note: This is destructive and will not be able to recover the RAID array and all data stored on the drives.

| <b>ThinkStation</b>                                                                                    | $\leftarrow$                                                                                                    | Î |
|----------------------------------------------------------------------------------------------------|----------------------------------------------------------------------------------------------------|---|
|                                                                                                    | Intel VROC Managed VMD                                                                                                    |   |
| Start Menu                                                                                             | All Intel VMD Controllers                                                                                                    |   |
| 에 Main<br>谷 Devices                                                                                    | <ul> <li>Create RAID Volume</li> <li>This page allows you to create a RAID volume</li> </ul>                                                                                                    |   |
| <ul> <li>※ Advanced</li> <li>① Power</li> <li>☆ Security</li> <li>☆ Startup</li> <li>▷ Evit</li> </ul> | RAID Volumes:<br>List of recognized RAID Volumes on the Intel VMD<br>controllers<br>> test, RAID0(Stripe), 10874.01GB, Normal<br>Select to see more information about the RAID<br>Volume                                |   |
| Lenovo                                                                                                 | Non-RAID Physical Disks:<br>List of physical disks on the system that are not part<br>of a recognized RAID Volume<br>KXG8AZN84T09 LA KIOXIA SN:92EFA01BFIMK, 3815.45GB<br>Select to see more information about the disk |   |
| F1 Help<br>ESC Exit                                                                                    | N     Select Item     +/-     Change Values     F9     Setup Defaults       ↔     Select Menu     Enter     Select > Sub-Menu     F10     Save and Exit                                                                 |   |

15. Select "Delete".

| ThinkStation                                                                     | <i>←</i>                                                                                                    | î                                      |
|----------------------------------------------------------------------------------|----------------------------------------------------------------------------------------------------|----------------------------------------|
|                                                                                  | RAID VOLUME INFO                                                                                                    |                                        |
| Start Menu                                                                       | RAID VOLUME INFO                                                                                                    |                                        |
| <ul> <li>Main</li> <li>☆ Devices</li> <li>※ Advanced</li> <li>↔ Power</li> </ul> | Volume Actions List of actions available for RAID Volume > Delete                                                      |                                        |
| <ul> <li>Gecurity</li> <li>▲ Startup</li> <li>→ Exit</li> </ul>                  | Name:<br>Volume name<br>RAID Level:<br>RAID Level (type)                                                               | test<br>RAID0(Stripe)                  |
| Lenovo.                                                                          | Strip Size:<br>Indicates the strip size of the RAID volume<br>Size:<br>Size(capacity) in GB or TB<br>Status:<br>Status | 128KB<br>10874.01GB<br>Normal          |
| F1 Help<br>ESC Exit                                                              | N Select Item         +/- Change Values           ↔ Select Menu         Enter Select > Sub-Menu                        | F9 Setup Defaults<br>F10 Save and Exit |

16. Select "Yes".

| <b>ThinkStation</b>  | <i>←</i>                                                                            |
|----------------------|-------------------------------------------------------------------------------------|
|                      | Delete                                                                              |
| Start Menu           | Delete                                                                              |
| Main                 | Delete the RAID volume?                                                             |
| 谷 Devices 米 Advanced | ALL DATA ON VOLUME WILL BE LOST!                                                    |
| Power                |                                                                                     |
| 음 Security           |                                                                                     |
| 🙇 Startup            | > Yes                                                                               |
| Exit                 | Deleting a volume will reset the disks to non-RAID.                                 |
|                      | > No                                                                                |
|                      |                                                                                     |
| Lenovo.              |                                                                                     |
| F1 Help              | New Select Item         +/-         Change Values         F9         Setup Defaults |
| ESC Exit             | Select Menu     Enter Select > Sub-Menu     F10 Save and Exit                       |

## Section 5 – How to Enable SATA RAID

In order to setup and configure SATA RAID, BIOS must be set to RAID mode first. Refer to the steps below on how to configure BIOS in RAID mode.

1. Power on the system and press the function F1 key at the Lenovo splash screen to enter BIOS setup.

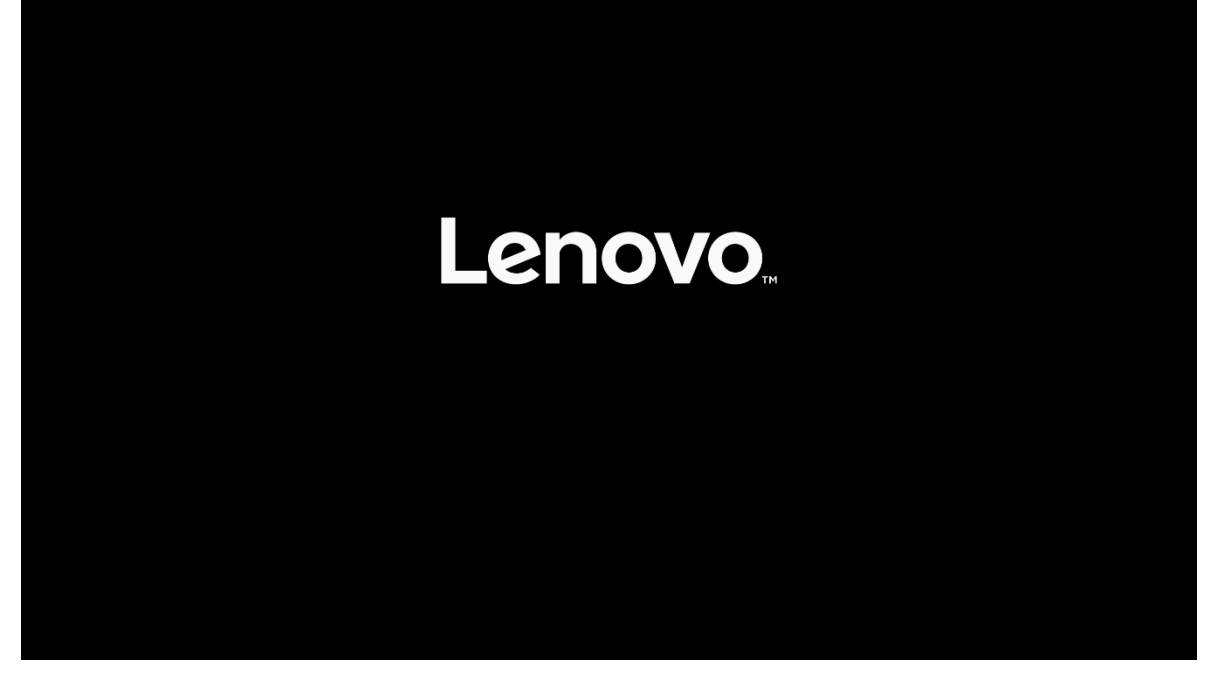

### **ThinkStation**

> System Summary
 > System Time & Date

|       |          | y Bros Evene log               |            |                   |                       |
|-------|----------|--------------------------------|------------|-------------------|-----------------------|
| Sta   | rt Menu  |                                |            |                   |                       |
|       |          | Machine Type and Model         |            | 30EUCTO1WW        |                       |
| ഹ     | Main     | System Brand ID                |            | ThinkStation PX   |                       |
| 42    | Devices  | System Serial Number           |            | MJ0D1234          |                       |
| *     | Advanced | Asset Tag                      |            |                   |                       |
| Φ     | Power    | System UUID                    |            | 4D07D780-1B2A-12  | LEE-9CC1-3B54BC194200 |
| 0     | Fower    | 1G Ethernet MAC Address        | N          | F4-6B-8C-D1-E1-FF |                       |
| æ     | Security | 10G Ethernet MAC Address       | 13         | F4-6B-8C-D1-E2-00 |                       |
| 200   | Startup  | ME Firmware Version            |            | 15.20.10.1735     |                       |
| ⊳     | Exit     | Embedded Controller<br>Version |            | S09EC4FA          |                       |
|       |          | BIOS Revision Level            |            | S09KTOCA          |                       |
|       |          | Boot Block Revision Level      |            | 1.0C              |                       |
|       |          | BIOS Date (MM/DD/YYYY)         |            | 06/19/2023        |                       |
| Le    | SUOAO"   | Preinstalled OS License        |            | Not Defined       |                       |
|       |          | 0421: VTD                      |            | NODDY             |                       |
| F1 H  | Help     | ↑↓ Select Item +/-             | Change \   | /alues            | F9 Setup Defaults     |
| ESC E | Exit     | ↔ Select Menu Enter            | Select > S | Sub-Menu F        | 10 Save and Exit      |

Version 2.22.0057. Copyright (C) 2023 AMI

28

2. From within the BIOS setup screen, select the "Devices" menu option from the left-side menu options and "Storage Setup" from the middle menu options.

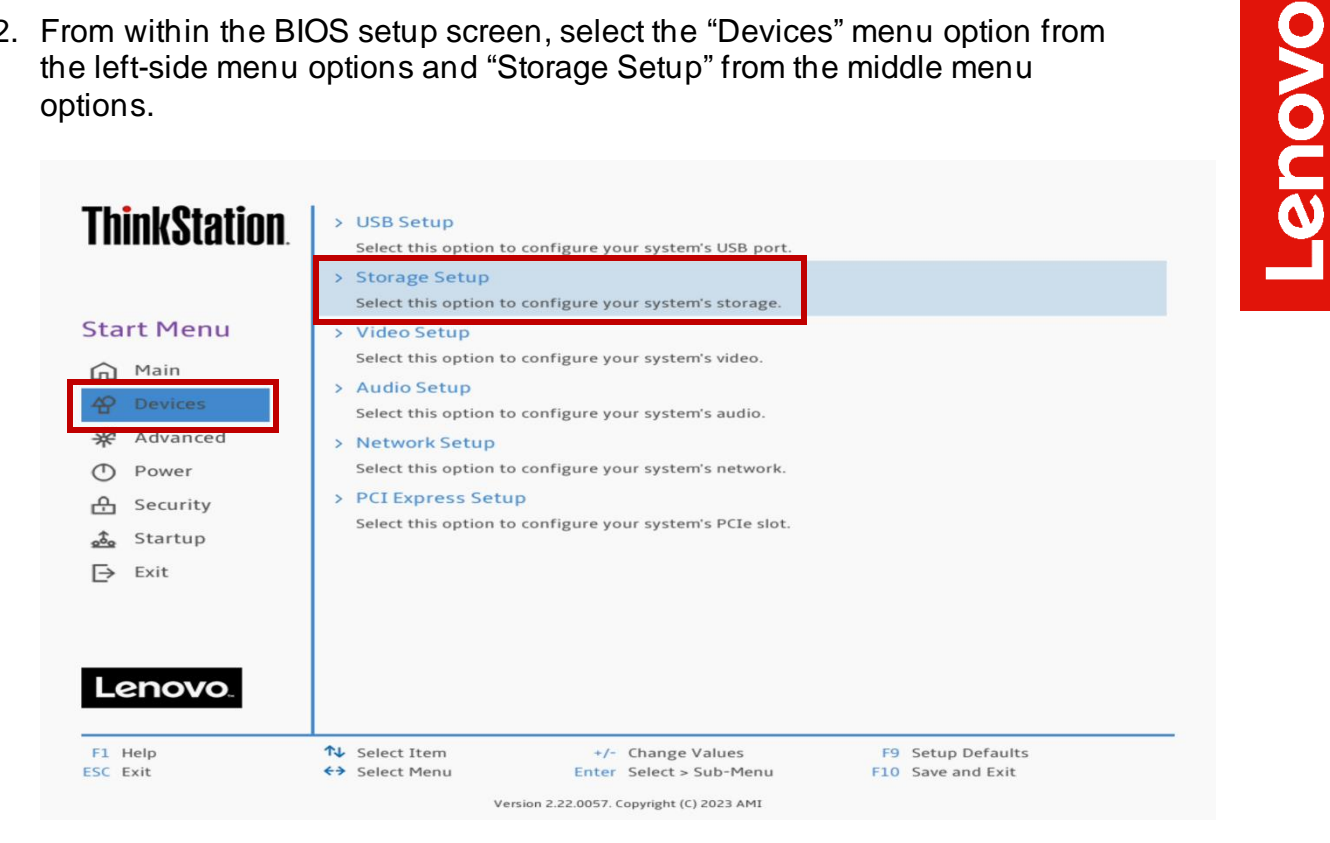

3. Navigate toward the middle of the list and select "Configure SATA as" and change the dropdown menu from "AHCI" to "RAID".

Note: If this option does not show up here, please check the system BIOS version and consider upgrading to the latest available BIOS.

| Think@totion        | Select whether to enable or disable SATA drive 4.                                                                                                    | L                      |
|---------------------|----------------------------------------------------------------------------------------------------|------------------------|
| I IIIIINƏLƏLIUII.   | M.2 Drive 1                                                                                                    | Enabled 🗸              |
| Start Menu          | M.2 Drive 2<br>Select whether to enable or disable M.2 Drive 2.                                                                                                    | Enabled 🗸              |
| A Main              | M.2 Drive 3<br>Select whether to enable or disable M.2 Drive 3.                                                                                                    | Enabled 🗸              |
| 谷 Devices           | MCIO Drive 1-1<br>Select whether to enable or disable MCIO Drive 1-1.                                                                                                    | Enabled 🗸              |
| ☆ Advanced          | MCIO Drive 1-2<br>Select whether to enable or disable MCIO Drive 1-2.                                                                                                    | Enabled 🗸              |
| A Security          | MCIO Drive 2-1<br>Select whether to enable or disable MCIO Drive 2-1.                                                                                                    | Enabled 🗸              |
| 📩 Startup<br>🕞 Exit | MCIO Drive 2-2<br>Select whether to enable or disable MCIO Drive 2-2.                                                                                                    | Enabled 🗸              |
| Lenovo.             | Configure SATA as<br>Select AHCI/RAID Mode.<br>NOTE:<br>Device driver support is required for AHCI or RAID.<br>Depending on how the hard disk image was installed,<br>changing this setting may prevent the system from<br>booting. | AHCI V<br>AHCI<br>RAID |
| F1 Help 🔨           | Select Item +/- Change Values                                                                                                    | F9 Setup Defaults      |
| ESC Exit ↔          | Select Menu Enter Select > Sub-Menu                                                                                                    | F10 Save and Exit      |

4. Select the function key F10 to "Save and Exit" BIOS setup.

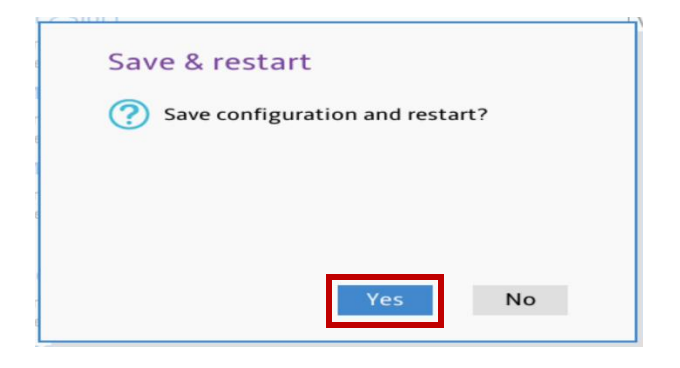

## Section 6 – How to Create a SATA RAID

Refer to the steps below on how to create a SATA RAID array. Note, an Intel VROC module is not necessary to complete these steps below.

> System Summary
 > System Time & Date

1. Power on the system and press the function F1 key at the Lenovo splash screen to enter BIOS setup.

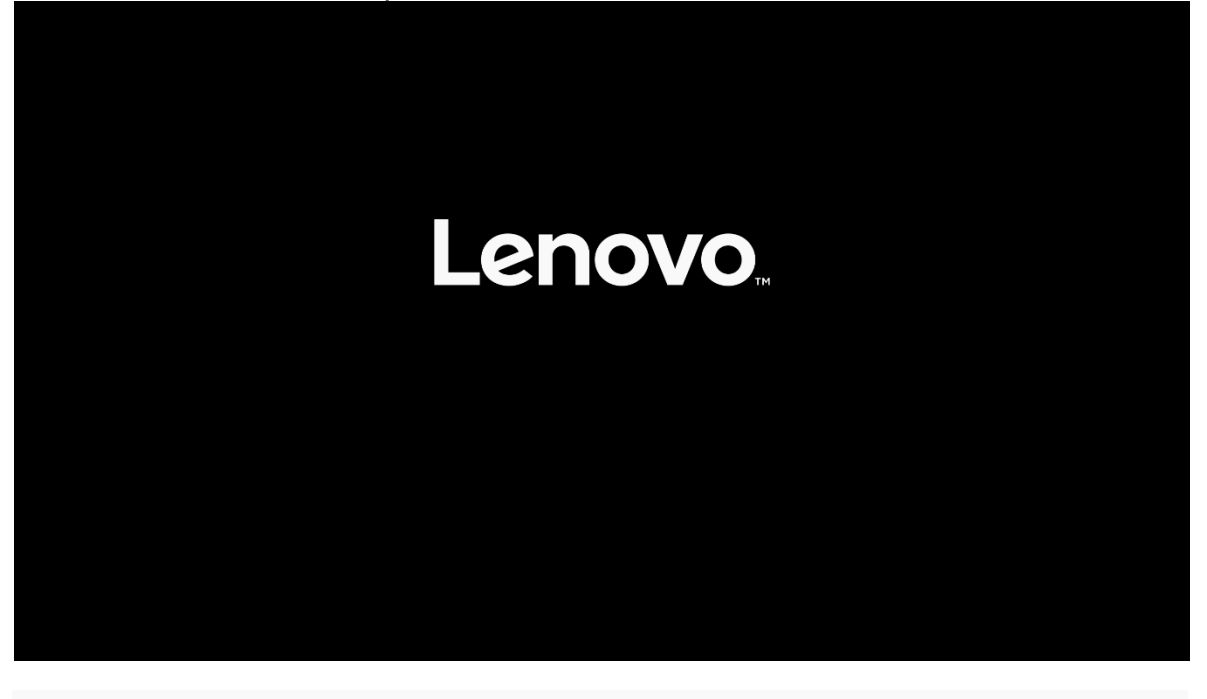

### **ThinkStation**

|        |          | >          | BIOS Event log                 |        |              |                |        |                     |  |
|--------|----------|------------|--------------------------------|--------|--------------|----------------|--------|---------------------|--|
| Sta    | rt Menu  |            |                                |        |              | 20511670110    |        |                     |  |
| $\sim$ | Main     |            | Machine Type and Model         |        |              | 30EUCTO1WW     |        |                     |  |
| տ      | Main     |            | System Brand ID                |        |              | ThinkStation F | ×      |                     |  |
| 谷      | Devices  |            | System Serial Number           |        |              | MJ0D1234       |        |                     |  |
| *      | Advanced |            | Asset Tag                      |        |              |                |        |                     |  |
| 0      | Power    |            | System UUID                    |        |              | 4D07D780-1B    | 2A-11E | E-9CC1-3B54BC194200 |  |
| ~      |          |            | 1G Ethernet MAC Address        | s      |              | F4-6B-8C-D1-E  | 1-FF   |                     |  |
| 曲      | Security |            | 10G Ethernet MAC Addres        | ss     | 45           | F4-6B-8C-D1-E  | 2-00   |                     |  |
| 200    | Startup  |            | ME Firmware Version            |        |              | 15.20.10.1735  |        |                     |  |
| ⊳      | Exit     |            | Embedded Controller<br>Version |        |              | S09EC4FA       |        |                     |  |
|        |          |            | <b>BIOS Revision Level</b>     |        |              | S09KTOCA       |        |                     |  |
|        |          |            | Boot Block Revision Level      | I .    |              | 1.0C           |        |                     |  |
|        |          |            | BIOS Date (MM/DD/YYYY          | )      |              | 06/19/2023     |        |                     |  |
| Le     | SUOA?    |            | Preinstalled OS License        |        |              | Not Defined    |        |                     |  |
|        |          |            | 0421:                          |        |              | NO DOV         |        |                     |  |
| F1 F   | Help     | 1↓         | Select Item                    | +/-    | Change       | /alues         | F9     | Setup Defaults      |  |
| ESC E  | Exit     | <b>+</b> > | Select Menu Er                 | nter   | Select >     | Sub-Menu       | F10    | Save and Exit       |  |
|        |          |            | Version 2.22.00                | 057. C | opyright (C) | 2023 AMI       |        |                     |  |

2. From within the BIOS setup screen, select the "Advanced" menu option from the left-side menu options and "Intel® VROC sSATA Controller" from the middle menu options.

Note: If this option does not show up here, please check the system BIOS version and consider upgrading to the latest available BIOS.

| <b>ThinkStation</b>                                                        | Configure the memory configuration RAS Configuration Contains RAS features.                                                                                                    | Ŷ                                      |
|----------------------------------------------------------------------------|----------------------------------------------------------------------------------------------------|----------------------------------------|
| Start Menu<br>슈 Main<br>谷 Devices<br>※ Advanced                            | <ul> <li>Common RefCode Configuration         Displays and provides option to change the Common RefCode Settings.     </li> <li>Intel(R) Manageability         Contains Intel vPro features.     </li> </ul>                                                                                                    |                                        |
| <ul> <li>Power</li> <li>Security</li> <li>Startup</li> <li>Exit</li> </ul> | <ul> <li>Intel(R) Total Memory Encryption</li> <li>Contains Intel(R) Total Memory Encryption features.</li> <li>BIOS Self-healing</li> <li>[Enabled] Enable BIOS Self-healing feature.</li> <li>Odometer</li> <li>[Enabled] Enable BIOS Odometer feature</li> <li>[Disabled] Disable BIOS Odometer feature</li> </ul> | Enabled 🗸                              |
| Lenovo.                                                                    | <ul> <li>Intel(R) VROC sSATA Controller</li> <li>This formset allows the user to manage RAID volumes<br/>on the Intel(R) RAID Controller</li> </ul>                                                                                                    | Ţ                                      |
| F1 Help<br>ESC Exit                                                        | NJ     Select Item     +/-     Change Values       ↔     Select Menu     Enter Select > Sub-Menu                                                                                                    | F9 Setup Defaults<br>F10 Save and Exit |

3. Select "Create RAID Volume".

| ThinkStation.                                                                                | ← Întel(R) VROC sSATA Controller                                                                                                    |
|----------------------------------------------------------------------------------------------|----------------------------------------------------------------------------------------------------|
| Start Menu                                                                                   | Intel(R) VROC 8.0.0.4006 sSATA Driver                                                                                                    |
| 에 Main<br>谷 Devices                                                                          | Create RAID Volume     This page allows you to create a RAID volume                                                                                                    |
| <ul> <li>Advanced</li> <li>Power</li> <li>Security</li> <li>Startup</li> <li>Exit</li> </ul> | Non-RAID Physical Disks:         List of physical disks on the system that are not part         of a recognized RAID Volume         Port 4, ST12000NM000J       00MX141 00MX141LEN SN:ZRT02Z1J, 11176.00GB         Select to see more information about the disk         Port 5, ST12000NM000J       00MX141 00MX141LEN SN:ZRT02K8Z, 11176.00GB         Select to see more information about the disk         Port 6, ST12000NM000J       00MX141 00MX141LEN SN:ZV70413G, 11176.00GB         Select to see more information about the disk         Port 7, ST12000NM000J       00MX141 00MX141LEN SN:ZRT02Z5J, 11176.00GB |
| F1 Help 1<br>ESC Exit 4                                                                      | Select Item     +/- Change Values     F9 Setup Defaults       Select Menu     Enter Select > Sub-Menu     F10 Save and Exit                                                                                                    |

4. Within the "Create RAID Volume" menu, select a unique name for the RAID volume.

| ThinkStation                                | ←                                                                                                    | Í                                      |
|---------------------------------------------|----------------------------------------------------------------------------------------------------|----------------------------------------|
|                                             | Create RAID Volume                                                                                                    |                                        |
| Start Menu                                  | Create RAID Volume                                                                                                    |                                        |
| 슈 Main<br>슈 Devices                         | Name:<br>Enter a unique volume name that does not contain<br>space at the beginning or backslash and is 16<br>characters or less. | Volume0                                |
| <ul> <li>Power</li> <li>Security</li> </ul> | KAID Level:<br>Select RAID Level                                                                                                  | RAID0(Stripe) 🗸                        |
| 📩 Startup                                   | Select Disks:<br>Select Disks:                                                                                                    |                                        |
| L→ Exit                                     | Port 4, ST12000NM000J 00MX141<br>00MX141LEN SN:ZRT02Z1J, 11176.00GB<br>X - to Select Disk                                         | ~                                      |
| Lenovo                                      | Port 5, ST12000NM000J 00MX141<br>00MX141LEN SN:ZRT02K8Z, 11176.00GB<br>X - to Select Disk                                         | ~                                      |
|                                             | Port 6, ST12000NM000J 00MX141                                                                                                    |                                        |
| F1 Help<br>ESC Exit                         | ↑↓ Select Item     +/- Change Values       ←> Select Menu     Enter Select > Sub-Menu                                             | F9 Setup Defaults<br>F10 Save and Exit |

5. Select a RAID level from the drop-down menu.

Note: Only available RAID options depending on the number of SATA drives detected will show up here.

| ThinkStation                                                      | <i>←</i>                                                                                                    | Í                                                 |
|-------------------------------------------------------------------|----------------------------------------------------------------------------------------------------|---------------------------------------------------|
|                                                                   | Create RAID Volume                                                                                                    |                                                   |
| Start Menu                                                        | Create RAID Volume                                                                                                    |                                                   |
| Main<br>谷 Devices                                                 | Name:<br>Enter a unique volume name that does not contain<br>space at the beginning or backslash and is 16<br>characters or less.                                                       | Volume0                                           |
| Power                                                             | RAID Level:<br>Select RAID Level                                                                                                    | RAIDO(Stripe)                                     |
| <ul> <li>A Security</li> <li>▲ Startup</li> <li>→ Exit</li> </ul> | Select Disks:<br>Select Disks:<br>Port 4, ST12000NM000J 00MX141                                                                                                    | RAID1(Mirror)<br>RAID5(Parity)<br>RAID10(RAID1+0) |
| Lenovo                                                            | 00MX141LEN SN:2RT0221J, 11176.00GB<br>X - to Select Disk<br>Port 5, ST12000NM000J 00MX141<br>00MX141LEN SN:2RT02K8Z, 11176.00GB<br>X - to Select Disk<br>Port 6, ST12000NM000 L 00MX141 |                                                   |
| F1 Help<br>ESC Exit                                               | ↑↓     Select Item     +/- Change Values       ←>     Select Menu     Enter                                                                                                    | F9 Setup Defaults<br>F10 Save and Exit            |

6. Select the drives to use in the RAID array by selecting the "X" from each drop-down menu.

| <b>ThinkStation</b>                                                                                    | <i>←</i>                                                                                                    | ĺ                        |
|----------------------------------------------------------------------------------------------------|----------------------------------------------------------------------------------------------------|--------------------------|
|                                                                                                    | Create RAID Volume                                                                                                    |                          |
| Start Menu                                                                                             | Create RAID Volume                                                                                                    |                          |
| <ul> <li>☆ Main</li> <li>☆ Devices</li> <li>☆ Advanced</li> <li>⊙ Power</li> <li>☆ Security</li> </ul> | Name:<br>Enter a unique volume name that does not contain<br>space at the beginning or backslash and is 16<br>characters or less.<br>RAID Level:<br>Select RAID Level | Volume0<br>RAID0(Stripe) |
| 📩 Startup                                                                                              | Select Disks:<br>Select Disks:                                                                                                    |                          |
| ⊨ Exit                                                                                                 | Port 4, ST12000NM000J 00MX141<br>00MX141LEN SN:ZRT02Z1J, 11176.00GB<br>X - to Select Disk                                                                             | ~                        |
| Lenovo                                                                                                 | Port 5, ST12000NM000J 00MX141<br>00MX141LEN SN:ZRT02K8Z, 11176.00GB<br>X - to Select Disk                                                                             | ×                        |
|                                                                                                    | Port 6, ST12000NM000J 00MX141                                                                                                    | ✓                        |
| F1 Help<br>ESC Exit                                                                                    | Select Menu     Version 2.22.0057, Convright (C) 2023 AMI                                                                                                    | F10 Save and Exit        |

7. The "Strip Size" and "Capacity" will automatically populate values here depending on the RAID type and drives selected.

| ThinkStation        | Select Disks:<br>Select Disks:                                                                                                    |                                        |
|---------------------|----------------------------------------------------------------------------------------------------|----------------------------------------|
| Start Menu          | Port 4, ST12000NM000J 00MX141<br>00MX141LEN SN:ZRT02Z1J, 11176.00GB<br>X - to Select Disk                                                                                                    | x 🗸                                    |
| 슈 Main<br>谷 Devices | Port 5, ST12000NM000J 00MX141<br>00MX141LEN SN:ZRT02K8Z, 11176.00GB<br>X - to Select Disk                                                                                                    | X 🗸                                    |
| Advanced<br>Power   | Port 6, ST12000NM000J 00MX141<br>00MX141LEN SN:ZV70413G, 11176.00GB<br>X - to Select Disk                                                                                                    | X 🗸                                    |
| A Security          | Port 7, ST12000NM000J 00MX141<br>00MX141LEN SN:ZRT02Z5J, 11176.00GB<br>X - to Select Disk                                                                                                    | x 🗸                                    |
| <b>⊖</b> Exit       | Strip Size:<br>Strip size help                                                                                                    | 128KB 🗸                                |
| Lenovo              | Capacity (GB):<br>Capacity is an approximation in GB. Enter desired<br>volume size. 0 will be treated as Maximum Size.<br>Approximate Maximum size=44703.98. Default<br>Capacity is approximately 95% of Maximum size. | 42468.78                               |
| F1 Help<br>SC Exit  | No         Select Item         +/- Change Values           ←> Select Menu         Enter Select > Sub-Menu           Version 2.22.0057. Copyright (C) 2023 AMI                                                          | F9 Setup Defaults<br>F10 Save and Exit |

8. Select "Create Volume".

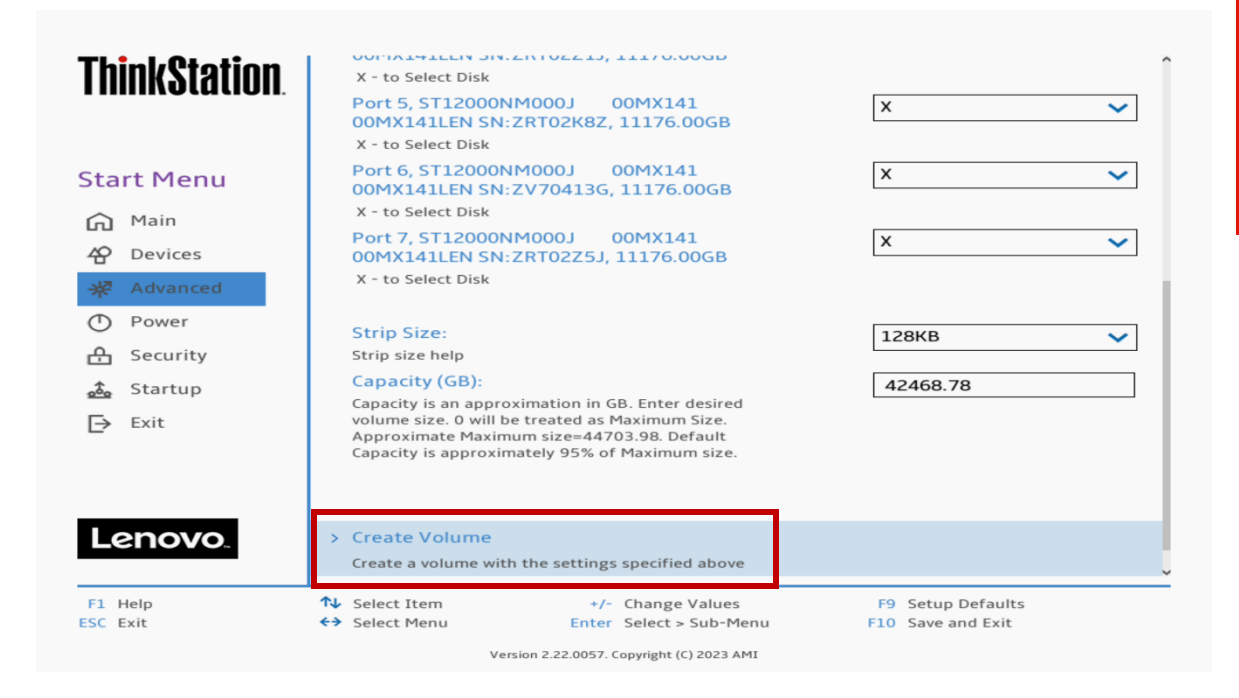

9. Select "Yes" to confirm creating the RAID volume.

Note: All data on the selected drives will be lost.

| ThinkStation.                                                                          | $\leftarrow$                                                                                                    |  |  |  |  |
|----------------------------------------------------------------------------------------|----------------------------------------------------------------------------------------------------|--|--|--|--|
|                                                                                        | Create volume                                                                                                    |  |  |  |  |
| Start Menu                                                                             | Create volume                                                                                                    |  |  |  |  |
| 슈 Main<br>谷 Devices                                                                    | Are you sure you want to create volume?                                                                                                    |  |  |  |  |
| <ul> <li>※ Advanced</li> <li>① Power</li> <li>合 Security</li> <li>本 Startup</li> </ul> | WARNING: All data on the selected drives will be lost.                                                                                              |  |  |  |  |
| Exit                                                                                   | > Yes<br>> No                                                                                                    |  |  |  |  |
| Lenovo.                                                                                |                                                                                                    |  |  |  |  |
| F1 Help<br>ESC Exit                                                                    | N     Select Item     +/- Change Values     F9     Setup Defaults       ↔     Select Menu     Enter     Select > Sub-Menu     F10     Save and Exit |  |  |  |  |
| Version 2.22.0057. Copyright (C) 2023 AMI                                              |                                                                                                    |  |  |  |  |

10. The created RAID array will show up under the root menu for "Intel VROC sSATA Controller".

| ThinkStation.                                                                                  | <i>←</i>                                                                                                    |
|------------------------------------------------------------------------------------------------|----------------------------------------------------------------------------------------------------|
| Start Menu                                                                                     | Intel(R) VROC sSATA Controller<br>Intel(R) VROC 8.0.0.4006 sSATA Driver                                                                                                 |
| 에 Main<br>삼 Devices                                                                            | Create RAID Volume This page allows you to create a RAID volume                                                                                                    |
| <ul> <li>৵ Advanced</li> <li>Power</li> <li>Security</li> <li>Startup</li> <li>Exit</li> </ul> | RAID Volumes:<br>List of recognized RAID Volumes on the system<br>Volume0, RAID0(Stripe), 42468.78GB, Normal<br>Select to see more information about the RAID<br>Volume |
| F1 Help<br>ESC Exit                                                                            | N     Select Item     +/-     Change Values     F9     Setup Defaults       ↔     Select Menu     Enter     Select > Sub-Menu     F10     Save and Exit                 |

11. To view the RAID volume information, select the RAID volume from the previous step.

| ThinkStation.                                                                                                    | > Delete                                                                                                    |                                                                         |
|----------------------------------------------------------------------------------------------------|----------------------------------------------------------------------------------------------------|-------------------------------------------------------------------------|
| Start Menu       Main       Oevices       ✓       Advanced       ○       Power       △       Security       ▲       Startup       Exit | Name:<br>Volume name<br>RAID Level:<br>RAID Level (type)<br>Strip Size:<br>Indicates the strip size of the RAID volume<br>Size:<br>Size(capacity) in GB or TB<br>Status:<br>Status<br>Bootable:<br>Indicates whether the volume will be available for I/o<br>access<br>Block size:<br>Block size in bytes | Volume0<br>RAID0(Stripe)<br>128KB<br>42468.78GB<br>Normal<br>Yes<br>512 |
| Lenovo                                                                                                    | RAID Member Disks:<br>Member Disks of the RAID Volume. Select disk to see<br>more info.                                                                                                    |                                                                         |
| F1 Help<br>ESC Exit                                                                                                    | ↓         Select Item         +/- Change Values           ↔         Select Menu         Enter         Select > Sub-Menu           Version 2.22.0057. Copyright (C) 2023 AMI                                                                                                    | F9 Setup Defaults<br>F10 Save and Exit                                  |

12. Scrolling down the "RAID Volume Info" screen will show the drives associated with the RAID volume.

| ThinkStation.                                                                                        | <b>Size:</b><br>Size(capacity) in GB or TB<br><b>Status:</b><br>Status                                                                                                    | 42468.78GB<br>Normal                                                          |
|----------------------------------------------------------------------------------------------------|----------------------------------------------------------------------------------------------------|-------------------------------------------------------------------------------|
| Start Menu                                                                                           | Bootable:<br>Indicates whether the volume will be available for I/o<br>access                                                                                                    | Yes                                                                           |
| 슈 Main<br>谷 Devices                                                                                  | Block size:<br>Block size in bytes                                                                                                    | 512                                                                           |
| <ul> <li>★ Advanced</li> <li>Power</li> <li>▲ Security</li> <li>▲ Startup</li> <li>➡ Exit</li> </ul> | RAID Member Disks:         Member Disks of the RAID Volume. Select disk to see more info.         > Port 4, ST12000NM000J       00MX141 00MX141LEN S         > Port 5, ST12000NM000J       00MX141 00MX141LEN S         > Port 6, ST12000NM000J       00MX141 00MX141LEN S | 5N:ZRT02Z1J, 11176.00GB<br>5N:ZRT02K8Z, 11176.00GB<br>5N:ZV70413G, 11176.00GB |
| Lenovo                                                                                               | > Port 7, ST12000NM000J 00MX141 00MX141LEN 5                                                                                                    | 5N:ZRT02Z5J, 11176.00GB                                                       |
| F1 Help<br>ESC Exit                                                                                  | Neelect Item         +/-         Change Values           ↔         Select Menu         Enter         Select > Sub-Menu                                                                                                    | F9 Setup Defaults<br>F10 Save and Exit                                        |

13. To delete the RAID, select the RAID volume from the previous step.

Note: This is destructive and will not be able to recover the RAID array or data on the drives.

| <b>ThinkStation</b>                                                                                    | $\leftarrow$                                                                                                    |  |  |  |
|----------------------------------------------------------------------------------------------------|----------------------------------------------------------------------------------------------------|--|--|--|
| <b>C</b> 1 <b>1 1</b>                                                                                  | Intel(R) VROC sSATA Controller                                                                                                    |  |  |  |
| Start Menu                                                                                             | > Create RAID Volume                                                                                                    |  |  |  |
| A Devices                                                                                              | This page allows you to create a RAID volume                                                                                                    |  |  |  |
| <ul> <li>☆ Advanced</li> <li>⑦ Power</li> <li>☆ Security</li> <li>☆ Startup</li> <li>▷ Exit</li> </ul> | RAID Volumes:<br>List of recognized RAID Volumes on the system<br>Volume0, RAID0(Stripe), 42468.78GB, Normal<br>Select to see more information about the RAID<br>Volume                     |  |  |  |
| F1 Help<br>ESC Exit                                                                                    | N         Select Item         +/- Change Values         F9         Setup Defaults           ↔         Select Menu         Enter         Select > Sub-Menu         F10         Save and Exit |  |  |  |
| Version 2.22.0057. Copyright (C) 2023 AMI                                                              |                                                                                                    |  |  |  |

#### 14. Select "Delete".

| <b>ThinkStation</b>               | ÷                                                                                      | Î                                      |  |  |  |
|-----------------------------------|----------------------------------------------------------------------------------------|----------------------------------------|--|--|--|
|                                   | RAID VOLUME INFO                                                                       |                                        |  |  |  |
| Start Menu                        | art Menu RAID VOLUME INFO                                                              |                                        |  |  |  |
| ☆ Main<br>☆ Devices<br>₩ Advanced | Volume Actions<br>List of actions available for RAID Volume<br>> Delete                |                                        |  |  |  |
| Security                          | Name:                                                                                  | Volume0                                |  |  |  |
| 🚵 Startup<br>[→ Exit              | RAID Level:<br>RAID Level (type)                                                       | RAID0(Stripe)                          |  |  |  |
|                                   | <b>Strip Size:</b><br>Indicates the strip size of the RAID volume                      | 128KB                                  |  |  |  |
|                                   | <b>Size:</b><br>Size(capacity) in GB or TB                                             | 42468.78GB                             |  |  |  |
| Lenovo.                           | Status:<br>Status                                                                      | Normal                                 |  |  |  |
| F1 Help<br>ESC Exit               | ↑↓ Select Item     +/- Change Values        ←> Select Menu     Enter Select > Sub-Menu | F9 Setup Defaults<br>F10 Save and Exit |  |  |  |

#### 15. Select "Yes".

| ThinkStation.           | ←                                                   |       |                   |     |                |  |
|-------------------------|-----------------------------------------------------|-------|-------------------|-----|----------------|--|
|                         | Delete                                              |       |                   |     |                |  |
| Start Menu              | Delete                                              |       |                   |     |                |  |
| Main                    | Delete the RAID volume?                             |       |                   |     |                |  |
| 谷 Devices<br>梁 Advanced | ALL DATA ON VOLUME WILL BE LOST!                    |       |                   |     |                |  |
| O Power                 |                                                     |       |                   |     |                |  |
| 🕂 Security              |                                                     |       |                   |     |                |  |
| 💑 Startup               | > Yes                                               |       |                   |     |                |  |
| Exit                    | Deleting a volume will reset the disks to non-RAID. |       |                   |     |                |  |
|                         | > No                                                |       |                   |     |                |  |
|                         |                                                     |       |                   |     |                |  |
| Lenovo                  |                                                     |       |                   |     |                |  |
| F1 Help                 | ↑↓ Select Item                                      | +/-   | Change Values     | F9  | Setup Defaults |  |
| ESC Exit                | ← Select Menu                                       | Enter | Select > Sub-Menu | F10 | Save and Exit  |  |

## **Revision History**

| 0 |
|---|
| 2 |
| č |
| Ø |
|   |

| Version | Date      | Author   | Changes/Updates |
|---------|-----------|----------|-----------------|
|         |           |          |                 |
|         |           |          |                 |
| 1.0     | 9/18/2023 | Jason M. | Initial draft.  |